## UDM101 BETRIEBSANLEITUNG

Version V-01.00 Datum 13-04-2022

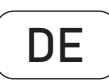

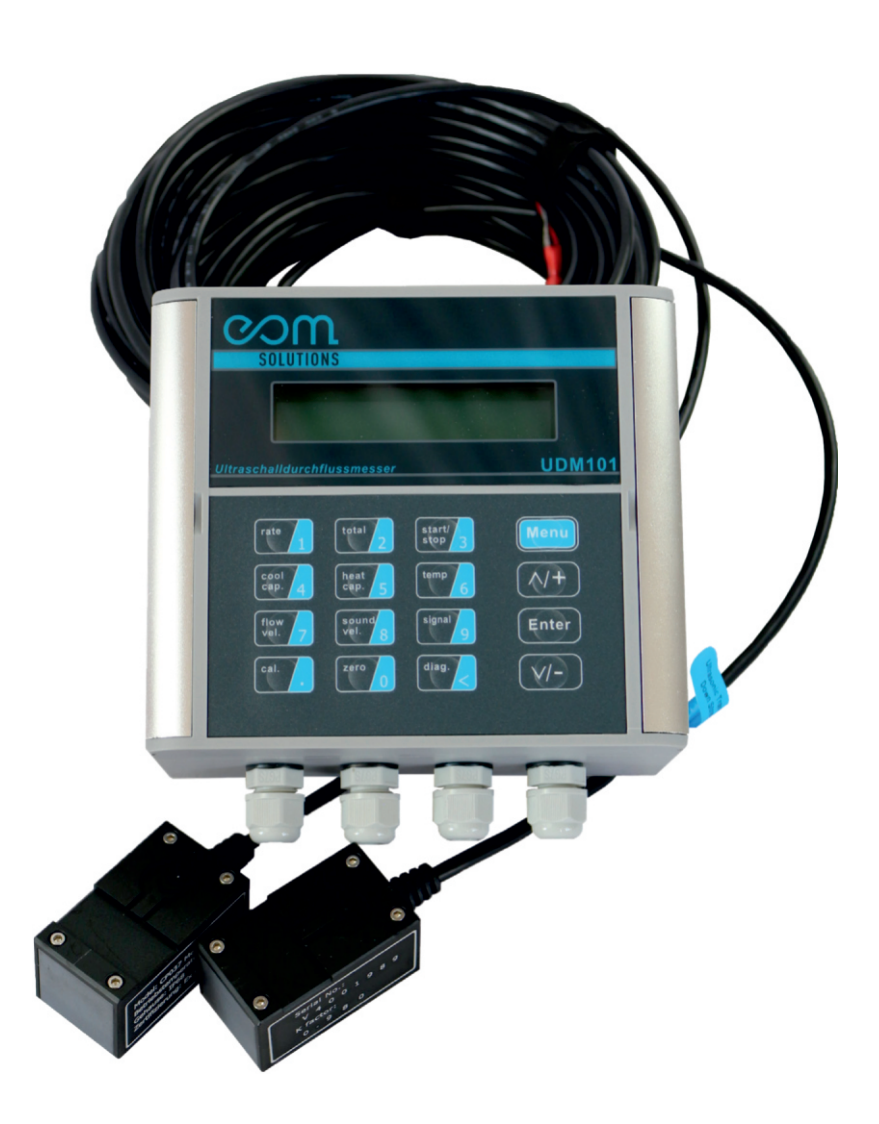

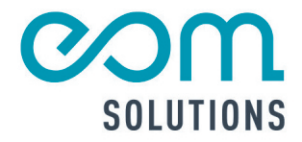

# HR PARTNER FUR MESSTECHN ISCHE SYSTEMLOS UNGEN

eom-solutions GmbH Energy Optimizing Monitoring

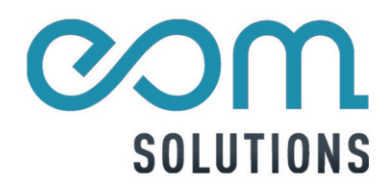

## UDM101

Version V-01.00 Datum 13-04-2022

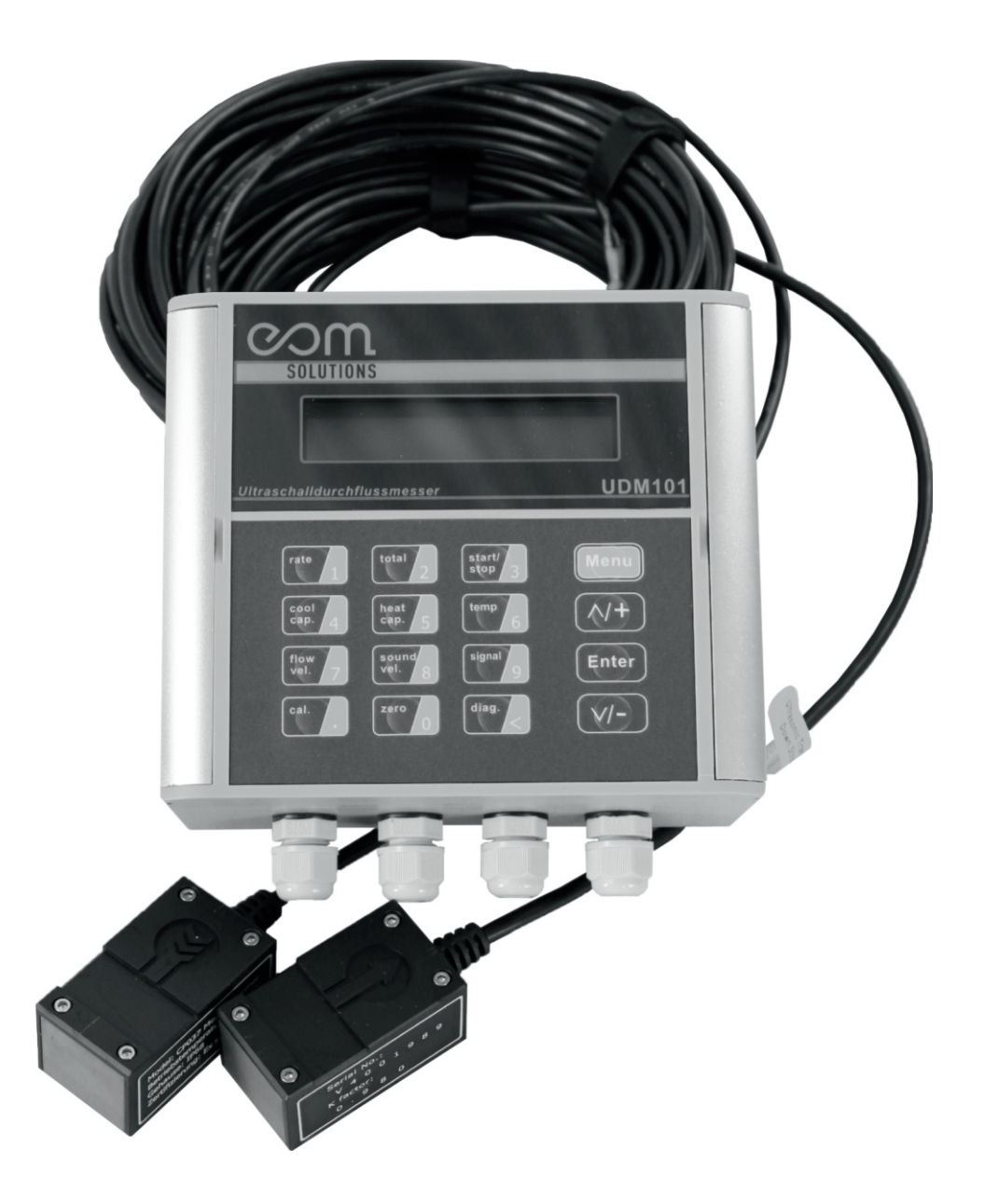

## INHALTSVERZEICHNIS

| 1 | ALLGEMEINER HINWEIS                                   |         |  |  |  |
|---|-------------------------------------------------------|---------|--|--|--|
| 2 | LIEFERUMFANG                                          | 7       |  |  |  |
| 3 | INSTALLATION DES UDM101                               | 8 - 12  |  |  |  |
|   | 3.1 Montage und Befestigung                           |         |  |  |  |
|   | 3.2 Anschlüsse                                        | 9       |  |  |  |
|   | 3.2.1 Spannungsversorgung                             | 9       |  |  |  |
|   | 3.2.2 Sensoranschluss                                 | 9       |  |  |  |
|   | 3.3 Verlängerung der Sensorkabel                      |         |  |  |  |
|   | 3.4 Inbetriebnahme und Start                          |         |  |  |  |
|   | 3.5 Tastenfeld und Funktion                           |         |  |  |  |
|   | 3.6 Bedienung und Anzeige                             | 11      |  |  |  |
|   | 3.6.1 Auswahl des Anzeigefelds                        | 11      |  |  |  |
|   | 3.6.2 Eingabe von Parametern                          | 11      |  |  |  |
|   | 3.7 Einteilung und Beschreibung der Anzeigen am Gerät | 12      |  |  |  |
| 4 | SHORTCUTS TASTENFELD                                  | 13      |  |  |  |
| 5 | AUSWAHL DER MESSSTELLE UND -POSITION                  | 14      |  |  |  |
| 6 | SENSORINSTALLATION UND -MONTAGE                       | 15 - 18 |  |  |  |
|   | 6.1 Installation der Sensoren                         |         |  |  |  |
|   | 6.1.1 Abstand der Sensoren                            | 15      |  |  |  |
|   | 6.1.2 Installation bzw. Montage der Sensoren          |         |  |  |  |
|   | 6.2 Kontrolle der Sensorinstallation                  |         |  |  |  |
|   | 6.2.1 Signalstärke                                    |         |  |  |  |
|   | 6.2.2 Signalgualität (Q-Wert)                         |         |  |  |  |
|   | 6.2.3 Laufzeit und Laufzeitdifferenz                  |         |  |  |  |
|   | 6.2.4 Verhältnis der Ist/Soll Laufzeit                |         |  |  |  |
|   | 6.2.5 Allgemeine Installationshinweise                | 18      |  |  |  |

| 7  | BEDIENUNG |                                        |         |  |  |
|----|-----------|----------------------------------------|---------|--|--|
| -  | 7.1       |                                        |         |  |  |
|    | 7.2       | Nullkalibrierung                       |         |  |  |
|    | 7.3       | Skalierungsfaktor                      |         |  |  |
|    | 7.4       | Systemsperre                           |         |  |  |
|    | 7.5       | Frequenzausgang                        |         |  |  |
|    | 7.6       | 4–20 mA                                |         |  |  |
|    | 7.7       | Zurücksetzen der Summenzähler          |         |  |  |
|    | 7.8       | 4-20 mA Analogausgangskalibrierung     |         |  |  |
|    | 7.9       | ESN                                    |         |  |  |
| 8  | BES       | SCHREIBUNG DER ANZEIGEFENSTER          | 22 - 31 |  |  |
| 9  | FEF       | ILERDIAGNOSE                           | 32      |  |  |
| 10 | PRO       | DDUKTÜBERSICHT                         | 33 - 34 |  |  |
|    | 10.1      | Besonderheiten                         |         |  |  |
|    | 10.2      | Spezifikationen                        |         |  |  |
| 11 | ZUS       | SATZ UND ANHANG                        | 35 - 42 |  |  |
|    | 11.1      | Direkte Verbindung über RS485          |         |  |  |
|    | 11.2      | Kommunikationsprotokoll und Verwendung |         |  |  |
|    |           | 11.2.1 MODBUS Kommunikationsprotokoll  |         |  |  |
|    | 11.3      | UDM101 Relaisplatine                   |         |  |  |
|    |           | 11.3.1 Montage                         |         |  |  |
|    |           | 11.3.2 Einstellungen Kommunikunikation | 41      |  |  |
|    |           | 11.3.3 Einstellungen Relaismodul       | 41 - 42 |  |  |
| 12 | KO        | NTAKT                                  | 43      |  |  |

## **1 ALLGEMEINER HINWEIS**

Diese Bedienungsanleitung gilt für das Ultraschalldurchflussmessgerät UDM 101 und enthält wichtige Informationen zu dem Gerät und für den Betrieb.

Bitte lesen Sie diese Bedienungsanleitung gewissenhaft durch bevor Sie das Gerät in Betrieb nehmen.

Dadurch können Schäden am Gerät sowie eine falsche Handhabung vermieden werden.

Des Weiteren enthalten sind:

- Eine für Schritt für Schritt Anleitung
- Eine Installationsanleitung
- Eine Anschlussanleitung
- Eine Komponentenübersicht
- Eine Menüübersicht
- Eine Schnellstartanleitung

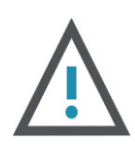

#### WARNUNG

Kann zu Verletzungen führen.

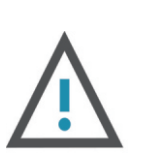

#### ACHTUNG

Kann zu Schäden am Gerät führen.

Diese Bedienungsanleitung kann je nach Konfiguration des von Ihnen gekauften Gerätes abweichende bzw. nicht relevante Informationen enthalten.

## 2 LIEFERUMFANG

Vor der Installation des Ultraschalldurchflussmessgerätes kontrollieren Sie bitte, ob alle, in der Abbildung 2.1 ersichtlichen Produkte im Lieferumfang enthalten sind.

Vergewissern Sie sich, ob es zu keinen Schäden am Gerät gekommen ist. Sollten Schäden erk ennbar sein, wenden Sie sich bitte umgehend an die eom-solutions GmbH.

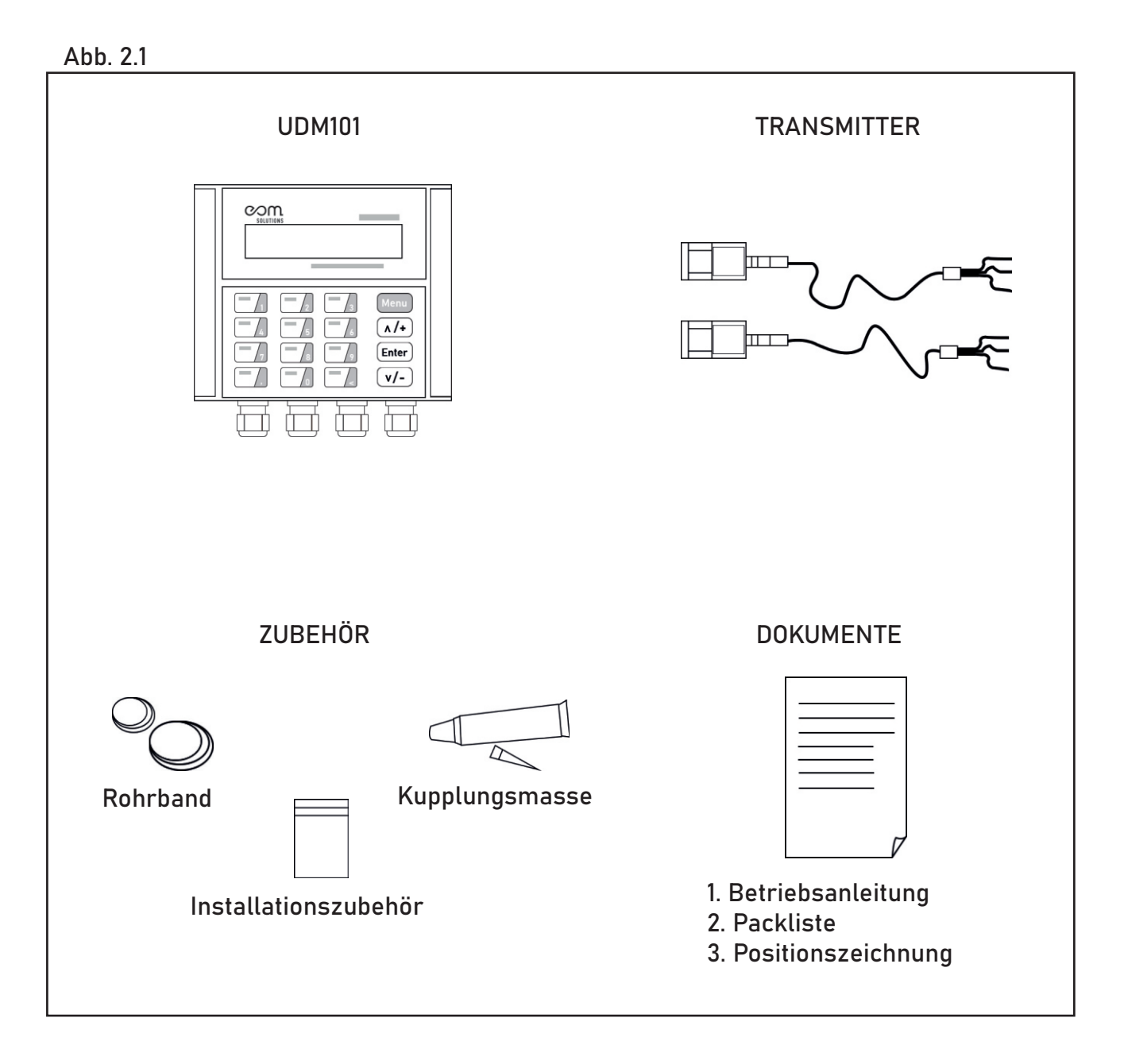

## **3** INSTALLATION DES UDM101

In diesem Kapitel ist die Installation des Ultraschalldurchflussmessgerätes UDM 101 beschrieben.

#### 3.1 Montage und Befestigung

Im Lieferumfang des Gerätes ist eine Positionszeichnung (Bohrschablone) enthalten. Diese dient als Unterstützung bei der Montage des Gerätes. Bitte verwenden Sie diese und befolgen Sie die Schritte auf der Positionszeichnung (Bohrschablone). Die benötigten Bohrlochgrößen sowie Schrauben und Dübel sind auf der Positionszeichnung angeführt. Die Abbildung 3.1 zeigt die Positionszeichnung sowie das an der Wand montierte Ultraschalldurchflussmessgerät UDM 101.

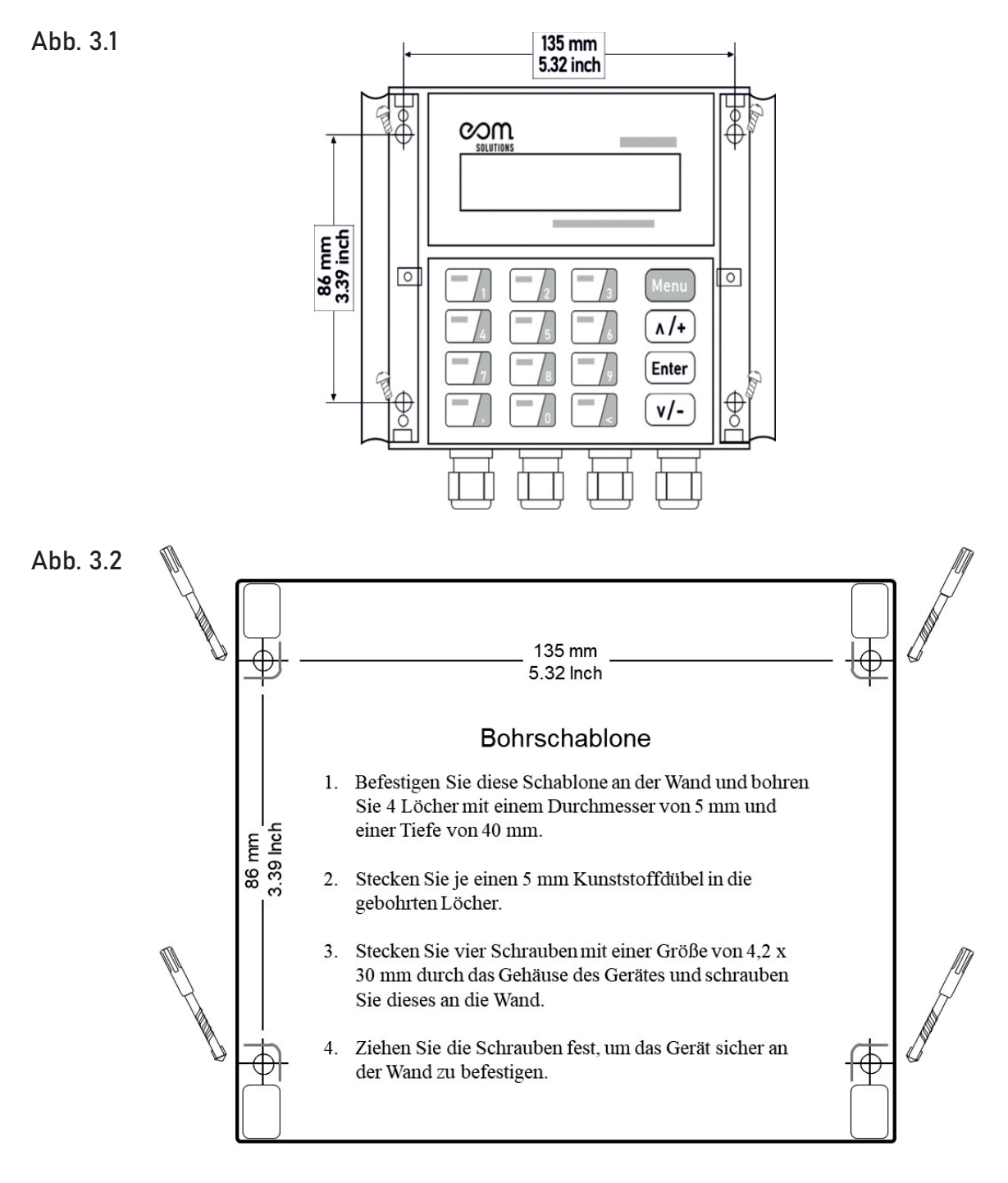

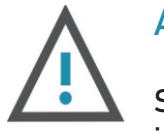

#### ACHTUNG

Stellen Sie sicher, dass die Vorderseite (=Deckel) des Gerätes gesichert ist und sich nicht aus Versehen lockert oder hinunterklappt.

#### 3.2 Anschlüsse

In diesem Kapitel sind die Anschlüsse am Gerät beschrieben. Im Gerät sind folgende Anschlüsse vorhanden bzw. verfügbar:

- Spannungsversorgung
- Relaisausgang
- OCT-Ausgang
- Anschluss für den Up-Stream-Sensor
- Anschluss für den Down-Stream-Sensor
- 4-20 mA Anschluss
- Modbus-Anschluss

#### 3.2.1 Spannungsversorgung

Die für das Gerät notwendige Spannungsversorgung beträgt**10 VDC bis 36 VDC (10 W)** Der Anschluss der Spannungsversorgung ist in der Abbildung 3.2 ersichtlich.

#### 3.2.2 Sensoranschluss

Die Sensoren sind entsprechend der Abbildung an das Gerät anzuschließen.

Abb. 3.3

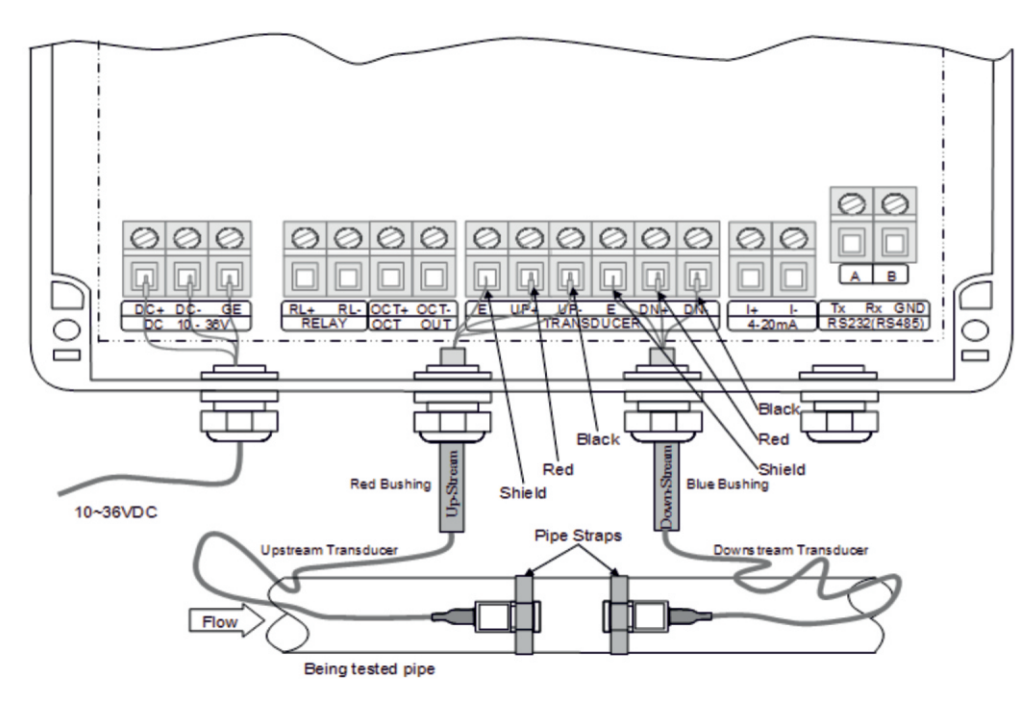

#### 3.3 Verlängerung der Sensorkabel

Die standardmäßige Kabellänge der Sensoren beträgt 9 m. Die Sensorkabel können bis auf eine Länge von 300 m verlängert werden und können somit an die individuellen Bedürfnisse bzw. die Gegebenheiten vor Ort angepasst werden.

Spezifikationen der Verlängerungskabel Für die Verlängerung der Sensorkabel wird folgendes Kabel empfohlen:

— PVC-Steuerleitung geschirmt: YSLCY-0Z 2x0,75

#### 3.4 Inbetriebnahme und Start

Nach dem erfolgreichen Anschluss des Ultraschalldurchflussmessgerätes an die Spannungsversorgung startet das Gerät automatisch und initialisiert eine Selbstdiagnose. Bei einem Fehler erscheint der zugehörige Fehlercode auf dem Display des Gerätes. Nach dem Beenden der Selbstdiagnose wechselt das Gerät in den Normalbetrieb mit den zuletzt eingestellten Parametern. Bei der erstmaligen Installation oder einer Neuinstallation des Gerätes müssen die Parameter der Messstelle eingegeben werden.

#### 3.5 Tastenfeld und Funktionen

Das Tastenfeld des Ultraschalldurchflussmessgerätes in der Abbildung dargestellt.

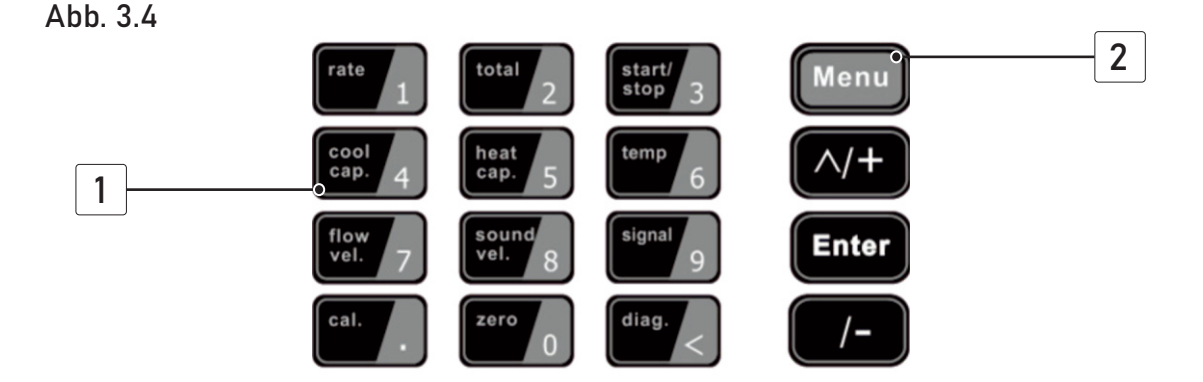

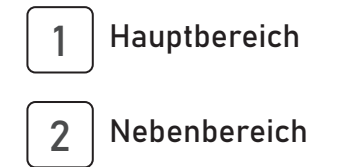

Das Tastenfeld besitzt eine sogenannte Dualfunktion.

Dies bedeutet, dass die Tasten des Hauptbereiches eine sogenannte Shortcutfunktion besitzen. Somit lassen sich bestimmte Menüpunkte und Optionen schnell auswählen. Diese Shortcutfunktionen sind in Kapitel 4 beschrieben.

#### 3.6 Bedienung und Anzeige

Auf der Anzeige des Ultraschalldurchflussmessgerätes können die Messwerte sowie die Einstellungen und Parameter auf über 100 unabhängigen Anzeigefenstern angezeigt werden. Durch Auswahl eines bestimmten Anzeigefensters ist es möglich, Parameter einzustellen, Einstellungen zu ändern oder sich Messwerte anzeigen zu lassen.

Jedes Anzeigefenster besitzt eine eigene Nummer (=Window ID), welche sich aus zwei Ziffern bzw. einem "+" oder "-" und einer Ziffer zusammensetzt.

Jede dieser Nummern hat eine eigene Bedeutung (siehe nachfolgende Zuordnung).

#### 3.6.1 Auswahl des Anzeigefensters

Prinzipiell stehen zur Auswahl des Anzeigefensters zwei Methoden zur Verfügung:

#### METHODE 1

In der ersten Methode ist eine direkte Wahl des Anzeigefensters über eine Eingabe der Window ID möglich. Hierfür drücken Sie den Menü-Taste auf dem Gerät und geben dann die gewünschte zweistellige Nummer ein.

Das Gerät wechselt anschließend automatisch zur gewünschten Anzeige.

#### METHODE 2

Mit den Pfeiltasten  $\Lambda$   $\nu$  auf der Tatstatur können Sie durch das Menü navigieren, um zu dem gewünschten Fenster zu gelangen.

#### 3.6.2 Eingabe von Parametern

Um Einstellungen vorzunehmen oder etwaige Parameter zu ändern drücken Sie die Enter-Taste und geben den gewünschten Wert über das Tastenfeld ein. Bei einigen Menüs ist keine Eingabe von eigenen Werten vorgesehen. Hier stehen bereits voreingestellte Werte in Form einer Auswahlliste zur Verfügung. Hier drücken Sie die Enter-Taste und wählen Sie mit den Pfeiltasten den gewünschten Wert bzw. Parameter aus.

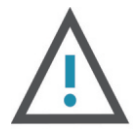

#### ACHTUNG

Wenn Sie eine Änderung vornehmen möchten und dies trotz Drücken der Enter-Taste nicht möglich ist, bedeutet dies, dass das System gesperrt ist und ohne die Eingabe des Passwortes keine Änderungen möglich sind.

#### 3.7 Einteilung und Beschreibung der Anzeigen am Gerät

In der folgenden Tabelle ist eine Übersicht über die Menükategorien verzeichnet.

- 01 08 Anzeigen für den Durchfluss und zugehörige Werte
- 10 29 Parametereinstellungen betreffend der Geräteinstallation
- 30 38 Einstellung des Maßsystems und der Einheiten
- 40 49 Setup-Einstellungen
- 55 89 Setup der Eingänge und Ausgänge sowie der Kommunikation
- 90 98 Diagnoseanzeigen
- +0 +5 Setup-Einstellungen

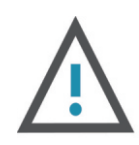

#### ACHTUNG

Die in der Tabelle nicht angeführten Nummern bzw. Menüpunkte sind für Einstellungen durch den Hersteller reserviert.

#### TASTEN MIT DUALFUNKTION

| TASTE 1   | Zeigt den Menüpunkt für den max. Durchfluss an.                                                                                        | Max. Durchfluss<br>0,00°m³/h                            |
|-----------|----------------------------------------------------------------------------------------------------|---------------------------------------------------------|
| TASTE 2   | Zeigt den Menüpunkt für den Tageszähler an.                                                                                            | Tageszähler<br>0,00°m³                                  |
| TASTE 3   | Zeigt den Menüpunkt für die Zähler/Stoppuhr<br>Funktion an.                                                                            | EIN Zeit in s<br>0,00°m³                                |
| TASTE 4   | Zeigt den Menüpunkt für die akt. Kälteleistung<br>und die summierte Kälteleistung an.<br>Achtung: Konfigurationsabhängig               | EFR 0,00 kW/h<br>ENT 0,00 kW                            |
| TASTE 5   | Zeigt den Menüpunkt für die akt. Wärmeleistung<br>und die summierte Wärmeleistung an.<br>Achtung: Konfigurationsabhängig               | EFR 0,00 kW/h<br>ENT 0,00 kW                            |
| TASTE 6   | Zeigt den Menüpunkt für die Temperaturen und<br>die Temperaturdifferenz an.<br>Achtung: Konfigurationsabhängig                         | Tin-Tout-Delta-T<br>0,0°C 0,0°C 0,0°C                   |
| TASTE 7   | Zeigt den Menüpunkt für den aktuell gemessenen<br>Durchfluss und die aktuell gemessene<br>Geschwindigkeit an.                          | FLOW         0,00°m³/h           GESW         0,00°m³/s |
| TASTE 8   | Zeigt den Menüpunkt für die Schallgeschwindigkei<br>des Fluids an.                                                                     | <sup>t</sup> Schallgeschw. Fluid<br>0,00 m/s            |
| TASTE 9   | Zeigt den Menüpunkt für die Stärke und Qualität<br>des Signals an.                                                                     | Stärke + Qualität<br>UP: 0,0 DN:0,0 Q=00                |
| TASTE 0   | Zeigt den Menüpunkt für die Nullkalibrierung an.                                                                                       | Nullkalibrierung<br>Mit Enter starten                   |
| TASTE "." | Zeigt den Menüpunkt für die manuelle<br>Kalibrierung an.                                                                               | Manuelle Kalibrierung<br>Mit Enter starten              |
| TASTE "<" | Zeigt den Menüpunkt für etwaig auftretende<br>Fehler an und gibt Auskunft über den<br>Systemstatus.<br>Achtung: Konfigurationsabhängig | *R<br>Normalzustand                                     |

## **5** AUSWAHL DER MESSTELLE UND -POSITION

Die Auswahl der Messstelle (, siehe Abbildung, (5.1)) ist neben der korrekten Installati-on des Ultraschalldurchflussmessgerätes und der Sensoren eines der wichtigsten Kriterien für eine genaue, valide und zuverlässige Durchflussmessung. Die Auswahl der Messstelle bzw. der Messposition sollte so getroffen werden, dass in dem betreffenden Abschnitt der Fluidstrom vollständig ausgebildet ist.

Des Weiteren sind bei der Auswahl folgende Punkte zu beachten:

- Zur Erfüllung der oben beschriebenen Bedingung sollten die Sensoren an einer vertikal verlaufenden Leitung mit einem Volumenstrom nach oben oder einer vollständig gefüllten horizontal verlaufenden Leitung installiert werden.
- Stellen Sie sicher, dass die Temperatur an der Messstelle innerhalb der Grenztemperaturen des Sensors liegt.
- Stellen Sie sicher, dass die Innenseite der Leitung bzw. des Rohrs frei von Ab-lagerungen und Verschmutzungen ist
- Stellen Sie sicher, dass die Einlauf- und Auslaufstrecke eine ausreichende Länge besitzen

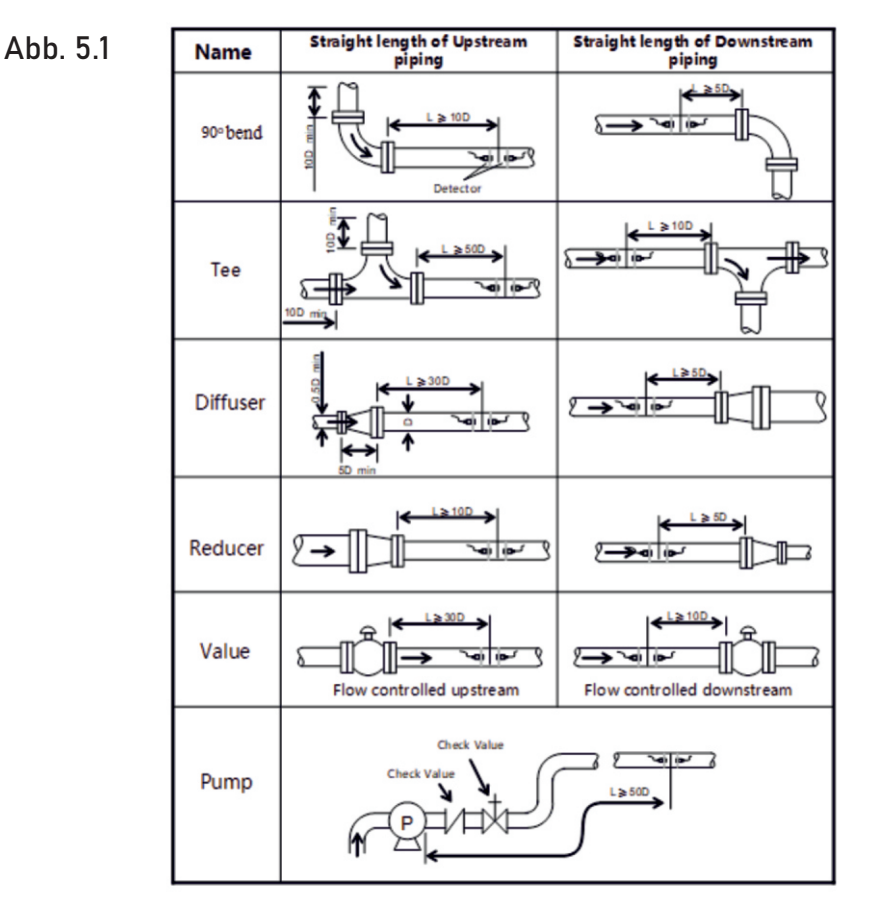

## **6** SENSORINSTALLATION UND -MONTAGE

#### 6.1 Installation der Sensoren

Bevor Sie die Sensoren an der betreffenden Leitung installieren, müssen Sie die Oberfläche der Leitung von Verschmutzungen befreien. Zu den zu entfernenden Verschmutzungen zählen zum Beispiel Rost, Farbe, Ablagerungen oder Ähnliches.

Tragen Sie anschließend eine ausreichende Menge an akustischer Koppelpaste auf die Sensoren auf bevor Sie diese an die Leitung endgültig montieren.

#### 6.1.1 Abstand der Sensoren

Nach der Eingabe aller notwendigen Parameter wird der notwendige Abstand zwischen den Sensoren vom Ultraschalldurchflussmessgerät selbstständig berechnet. Der berechnete Abstand ist im Menü mit der Nummer 25 ersichtlich.

#### 6.1.2 Installation bzw. Montage der Sensoren

Grundsätzlich sind die drei folgenden Installationsmethoden für die Sensoren möglich:

- V-Methode
- Z-Methode
- N-Methode

#### **V-METHODE**

Die V-Methode, siehe folgende Abbildung, bildet die Standardmethode für die Montage der Sensoren. Diese liefert sehr genaue Messergebnisse und wird bei Leitungen mit einem Durchmesser von 25 mm bis 400 mm als Montagemethode eingesetzt und empfohlen. Jedoch ist auch hier auf die richtige Montage an der Leitung (Reinheit der Oberfläche, korrekte Menge an akustischer Koppelpaste, richtiger Sensorabstand und korrekte Befestigung) zu achten.

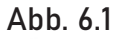

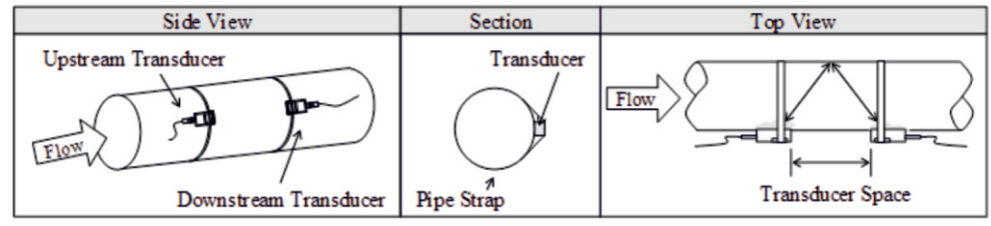

#### Z-METHODE

Bei der Z-Methode (siehe folgende Abbildung)wird das Signal im Vergleich zur V-Methode nicht von der Innenwand der Leitung reflektiert. Das Signal wird direkt von einem Sensor zum anderen Sensor durch das Fluid übertragen. Die Z-Methode wird bei Leitungen mit einem Durchmesser von 100 mm bis 800 mm verwendet. Empfohlen wird die Verwendung dieser Methode ab einem Durchmesser von 300 mm.

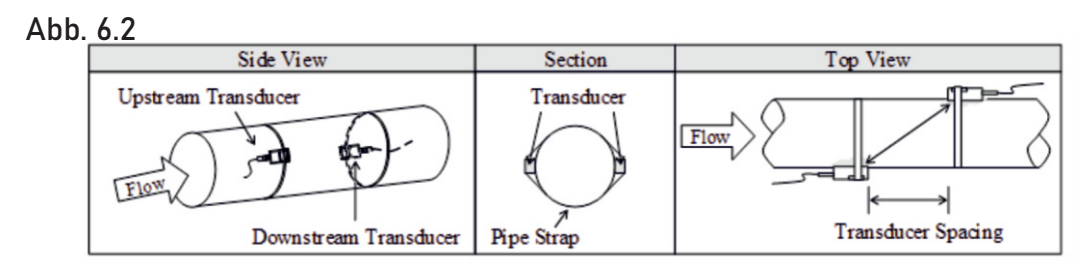

#### N-METHODE

Bei der N -Methode (siehe folgende Abbildung) wird das Signal drei Mal zwischen den Sensoren über das Fluid übertragen und wird zwei Mal von der Innenwand der Leitung reflektiert. Diese Methode wird für Leitungen mit kleinem Durchmesser verwendet. Die Genauigkeit der Messung kann durch Vergrößerung des Sensorabstandes verbessert werden.

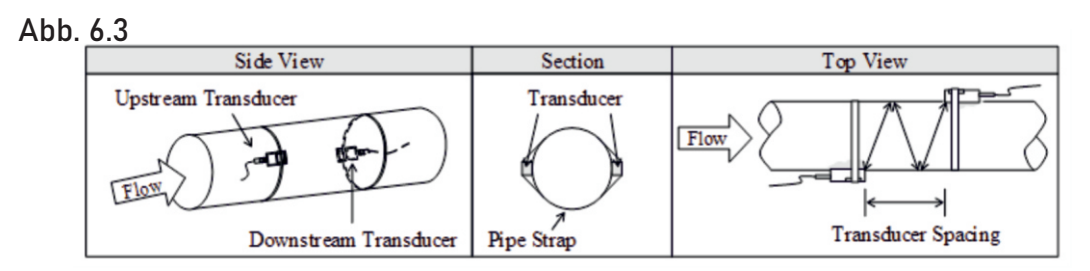

#### 6.2 Kontrolle der Sensorinstallation

Die Überprüfung der Sensoren hinsichtlich der Messgenauigkeit erfolgt über die Kontrolle der Signalstärke, Signalqualität sowie der Laufzeit und der Laufzeitdifferenz am Ultraschalldurchflussmessgerät. Neben der Überprüfung der oben genannten Parameter muss auch die Installation auf der Leitung kontrolliert werden.

Durch die Überprüfung wird sichergestellt, dass das Gerät genaue und valide Mess-ergebnisse liefert.

#### 6.2.1 Signalstärke

Die Signalstärke (Menü Nr.: 90) zeigt die gemessene Signalstärke der beiden Senso-ren und wird in einem Bereich von 0,00 bis 99,90 angezeigt. Eine Signalstärke von 0,00 zeigt an, dass kein Signal vorhanden ist und eine Stärke von 99,90 zeigt an, dass die volle Signalstärke vorhanden ist.

Eine Hohe Signalstärke ist für eine genaue, valide und langzeitstabile Messung entscheidend.

Das Gerät bzw. das System befindet sich im Normalzustand wen die Signalstärke über 60,00 liegt. Bei einer zu geringen Signalstärke muss die Sensorinstallation (Installationsmethode und Befestigung) bzw. die Position der Messung nochmals über-prüft und gegebenenfalls geändert werden.

#### 6.2.2 Signalqualität (Q-Wert)

Die Signalqualität bzw. der Q-Wert (Menü Nr.: 90) zeigt die gemessene Signalqualität an und wird in einem Bereich von 0,00 bis 99,00 angezeigt. Ein Wert von 0,00 bedeutet, dass kein Signal erkannt wurde und somit keine Qualität gemessen werden konnte. Ein Wert von 99,0 bedeutet, dass die maximal mögliche Qualität vorhanden ist.

Überprüfen Sie regelmäßig die Sensorinstallation (Installationsmethode und Befestigung) sowie die Schicht der akustischen Koppelpaste, um eine möglichst genaue und valide Messung über eine lange Zeit zu gewährleisten.

#### 6.2.3 Laufzeit und Laufzeitdifferenz

Die Laufzeit und die Laufzeitdifferenz (Menü Nr.: 93) beschreibt den Zustand der Messung bzw. der installierten Sensoren.

Die Berechnungen der Durchflussmenge in der Leitung beruhen auf diesen Parametern. Stark schwankende Werte der Laufzeit und der Laufzeitdifferenz wirken sich direkt auf die gemessene Geschwindigkeit bzw. den Durchfluss aus.

Eine schlechte Laufzeit und Laufzeitdifferenz können von folgenden Faktoren abhängen:

- Schlechter Rohrzustand
- Inkorrekte Sensorinstallation
- Inkorrekte Eingabe von Parametern

Generell sollte die Laufzeitdifferenz eine Schwankung von ± 20 % nicht überschreiten. Eine größere Schwankung kann jedoch bei kleinen Leitungen und einer sehr geringen Geschwindigkeit auftreten.

#### 6.2.4 Verhältnis der Ist/Soll Laufzeit

Das Verhältnis der Ist/Soll Laufzeit (Menü Nr.: 91) gibt an, ob der Sensorabstand korrekt ist. Das Verhältnis der Ist/Soll Laufzeit sollte in einem Bereich von 100 ±3 bei einer korrekten Installation nicht überschreiten.

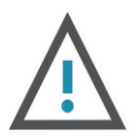

#### ACHTUNG

Wenn das Verhältnis von Ist/Soll Laufzeit außerhalb des Bereiches von 100 ±3 liegt ist folgendes zu überprüfen:

- Korrekte Eingabe der Parameter
- Korrekter Sensorabstand
- Montageart der Sensoren entsprechen den zuvor angeführten Methoden und unter Berücksichtigung der angegebenen Richtwerte.

#### 6.2.5 Allgemeine Installationshinweise

Folgende Hinweise bzw. Punkte müssen bei der Installation berücksichtigt werden:

- Ohne die korrekte Eingabe der Parameter ist keine korrekte Messung sowie kein korrekter Betrieb möglich.
- Während der Installation der Sensoren sollte auf die ausreichende Menge an akustischer Koppelpaste geachtet werden. Des Weiteren sind die Sensoren so zu positionieren, dass am Gerät die maximale Signalstärke und Signalqualität (Q-Wert) angezeigt wird.
- Der Sensorabstand, welcher im Menu Nr.: 25 ersichtlich ist sollte korrekt eingestellt sein und es ist darauf zu achten, dass die Sensoren auf der Leitung in einer Linie und auf einem Abschnitt mit gleichem Durchmesser installiert sind.
- Besonders zu beachten sind Rohre bzw. Leitungen mit Schweißnähten. Hier treten häufig Fehler auf.

Bei einer Signalstärke von 0,00 is folgendes zu überprüfen:

- Eingegebene Parameter
- Sensorabstand und Installationsmethode
- Die Dicke der Auskleidung
- Abstand zu eigebauten Armaturen, Ventilen, Bögen und T-Stücken
- Anteil der Luft im Fluid
- Wird nach Kontrolle und etwaiger Änderung keine Signalstärke erzielt, so muss die Position der Messung geändert werden.
- Stellen Sie sicher, dass eine optimale Stärke und Qualität des Signals vorliegt um eine genaue, valide und langzeitstabile Messung zu erhalten
- Bei störenden Einflüssen durch ein elektromagnetisches Feld ist keine genaue und valide Messung möglich
- Überprüfen Sie die Messwerte nach der Beendigung der Installation

## 7 BEDIENUNG

#### 7.1 Normalzustand des Systems

Durch Eingabe von [Menü+0+8] kommt man zur Anzeige des Systemzustandes.

—\*R

Erscheint auf dem Display des Gerätes die Anzeige "\*R", so bedeutet dies, dass sich das System im Normalzustand befindet.

—\*G

Erscheint auf dem Display des Gerätes die Anzeige "\*G", so bedeutet dies, dass das Gerät selbstständig die Signalverstärkung einstellt. Dies bedeutet auch, dass sich das System im Normalzustand befindet. Dauert die Einstellung jedoch zu lange, so wechselt das Gerät nicht in den Normalzustand.

-\*I

Erscheint auf dem Display des Gerätes die Anzeige "\*I", so bedeutet dies, dass kein Signal von den Sensoren erkannt wurde. Kontrollieren Sie den Anschluss der Sensoren sowie die Installation.

#### 7.2 Nullkalibrierung

Stimmt der tatsächliche Nullpunkt nicht mit dem gemessenen Nullpunkt überein so kommt es zu einer Messdifferenz. Je größer diese Differenz ist umso ungenauer wird die Messung. Ziel ist es daher, dass diese Differenz so klein wie möglich bzw. Null ist. Besonders bei einem geringen Durchfluss ist eine Differenz zum tatsächlichen Nulldurchfluss ausschlaggebend. Aufgrund des hohen Einflusses einer solchen Differenz ist es notwendig eine Nullkalibrierung durchzuführen und die Messgenauigkeit so zu erhöhen.

Drücken Sie [Menü+4+2] für die Nullkalibrierung und bestätigen Sie diese mit der Enter-Taste- Warten Sie anschließend, bis die Nullkalibrierung beendet ist. Im Menü mit der Nummer 43 kann die Nullkalibrierung zurückgesetzt werden.

#### 7.3 Skalierungsfaktor

Unter dem Skalierungsfaktor versteht man das Verhältnis zwischen dem tatsächli-chen Wert und dem gemessenen Wert.

Die Veränderung des Skalierungsfaktors kann bei Verwendung des Gerätes mit unterschiedlichen Rohrmaterialien notwendig sein. Zur Veränderung des Skalierungsfaktors drücken Sie [Menü+4+5] und geben Sie den gewünschten Wert ein.

#### 7.4 Systemsperre

Bei einer aktivierten Systemsperre ist es möglich, sich die Messwerte und eingegebenen Parameter am Display des Gerätes anzeigen zu lassen. Die Veränderung der eingegebenen Parameter ist nicht möglich.

Die Systemsperre dient also zum Schutz vor Manipulationen oder Fehleingaben durch unqualifiziertes Personal.

#### Sperren

Drücken Sie [Menü+4+7] um zur Systemsperre zu gelangen. Mit der Enter-Taste können Sie ein neues Passwort eingeben. Dieses Passwort muss aus 6 Ziffern bestehen. Durch erneutes Drücken der Enter-Taste bestätigen Sie das Passwort. Anschließend sollte aus dem Display die Anzeige "System gesperrt" erscheinen.

#### Entsperren

Um das System zu entsperren drücken Sie erneut auf die Enter Taste und geben das sechsstellige Passwort ein und bestätigen Sie dieses mit der Enter-Taste. Anschließend sollte aus dem Display die Anzeige "System entsperrt" erscheinen.

#### 7.5 Frequenzausgang

Das Ultraschalldurchflussmessgerät verfügt über einen Frequenzausgang. Der hohe Wert zeigt den hohen Durchfluss und der niedrige Wert den niedrigen Durchfluss an. Der Frequenzausgang kann frei konfiguriert bzw. auf die gegebenen Messbedingungen angepasst werden. Das Anschlussbild ist in der folgenden Abbildung dargestellt.

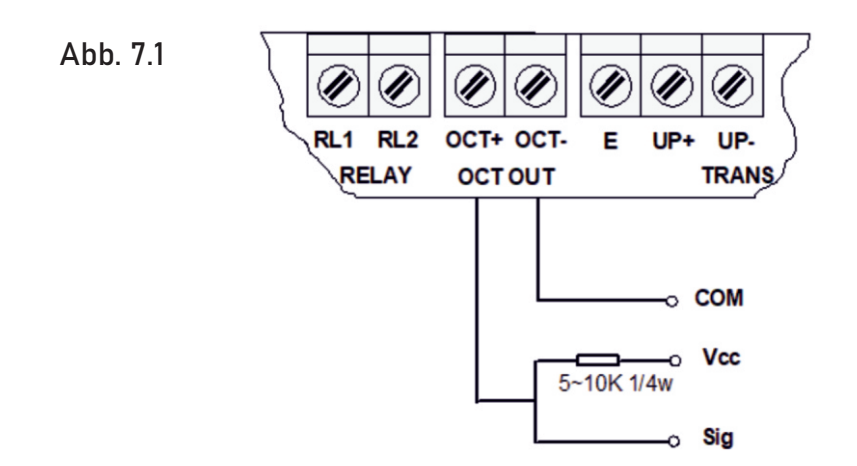

#### 7.6 4-20 mA

Der 4-20 mA Ausgang des Gerätes besitzt eine Genauigkeit von 0,1 % und kann auf verschiedene Ausgangsmodi (Durchfluss, Fließgeschwindigkeit) konfiguriert werden (siehe Menü 55).

Im Menü mit der Nummer 56 können Sie den 4 mA Wert für den Durchfluss oder die Fließgeschwindigkeit festlegen. Im Menü mit der Nummer 57 können Sie den 20 mA Wert für den Durchfluss oder die Fließgeschwindigkeit festlegen.

#### Beispiel

Bei einem Durchflussbereich von 0 m³/h bis 1000 m³/h ist im Menü 56 ein Wert von 0 und im Menü 57 ein Wert von 1000 einzugeben.

Kalibrierung und Test Die Kalibrierung und der Test des 4-20 mA Ausgangs erfolgt unter dem Menü mit der Nummer 58. Drücken Sie [Menü+5+8] und wählen Sie mit den Pfeiltasten einen Wert von 0 mA, 4 mA, 8 mA, 12 mA, 16 mA oder 20 mA aus. Schließen Sie ein Amperemeter an um den Wert zu kontrollieren.

#### 7.7 4-20 mA

Drücken Sie [Menü+3+7] und drücken Sie die Enter-Taste, um auszuwählen wel-chen Summenzähler Sie zurücksetzen möchten.

#### 7.8 4-20 mA Analogausgangskalibrierung

Jedes Ultraschalldurchflussmessgerät wird direkt vor Auslieferung kalibriert und überprüft. Diese Kalibrierung ist nur notwendig, wenn der eingestellte Wert (Menü 58) und der gemessene Wert nicht übereinstimmen.

Um den Analogausgang zu kalibrieren, drücken Sie [Menü+v+0+Enter] und ge-ben als Passwort 115800 ein und drücken erneut Enter. Wenn das Gerät ausgeschal-tet wird, schließt sich dieses Fenster automatisch.

Drücken Sie [v] um den 4 mA Ausgang zu kalibrieren. Messen Sie mit einem Amperemeter den ausgegebenen Wert. Mit den Pfeiltasten können Sie nun den Wert am Gerät verändern, bis dieser mit dem gemessenen Wert übereinstimmt. Wenn die Werte übereinstimmen, ist die Kalibrierung abgeschlossen.

Drücken Sie die Enter-Taste, um den 20 mA Ausgang zu kalibrieren Die Vorgehensweise ist ident mit der Kalibrierung des 4 mA Ausgangs.

Die Kalibrierung wird automatisch gespeichert und muss bei einem Neustart des Gerätes nicht erneut durchgeführt werden.

#### 7.9 ESN

Das Ultraschalldurchflussmessgerät wird mit einer elektronischen Seriennummer ausgeliefert. Somit kann jedes Gerät eindeutig dem Kunden zugeordnet werden. Die elektronische Seriennummer unter dem Menü mit der Nummer 61 einsehbar.

## **8** BESCHREIBUNG DER ANZEIGEFENSTER

In der Tabelle 8.1 sind alle Displaycodes des Gerätes mit Nummer und Beschreibung verzeichnet.

#### NR. BEZEICHNUNG

#### DURCHFLUSSMESSUNG

| 00 | Durchfluss und Nettosumme      |
|----|--------------------------------|
| 01 | Durchfluss und Geschwindigkeit |
| 02 | Durchfluss und Positive Summe  |
| 03 | Durchfluss und Negative Summe  |
| 04 | Datum / Uhrzeit und Durchfluss |
| 08 | Systemstatus                   |
| 09 | Positive Tagessumme            |

#### PARAMETEREINGABE

| 11 | Rohraußen-Durchmesser |  |  |
|----|-----------------------|--|--|
| 12 | Rohrwandstärke        |  |  |
| 14 | Rohrmaterial          |  |  |
| 23 | Sensor-Typ            |  |  |
| 24 | Montageart            |  |  |
| 25 | Sensorabstand         |  |  |
| 26 | Parameter-Setup       |  |  |
| 27 | Querschnittsfläche    |  |  |
| 28 | Verh. Signalfehler    |  |  |
| 29 | Leerrohr-Einstellung  |  |  |

#### EINHEITENEINSTELLUNGEN

| 30 | Einheitensystem      |  |  |  |  |
|----|----------------------|--|--|--|--|
| 31 | Einheit Durchfluss   |  |  |  |  |
| 32 | Einheit Summenzähler |  |  |  |  |
| 33 | Summenmultiplikator  |  |  |  |  |
| 35 | Positive Summe       |  |  |  |  |
| 36 | Negative Summe       |  |  |  |  |
| 37 | Reset Summenzähler   |  |  |  |  |
| 38 | Zähler/Stoppuhr      |  |  |  |  |

#### SETUP

| 40 | Anzeigendämpfung              |
|----|-------------------------------|
| 41 | Niedrige Fließgeschwindigkeit |
| 42 | Nullkalibrierung              |
| 43 | Reset Nullkalibrierung        |
| 44 | Manueller Nullpunkt           |
| 45 | Skalierungsfaktor             |
| 46 | RS485 Adresse                 |
| 47 | Systemsperre                  |
| 48 | Code Tastensperre             |
| 49 | Skalierungsfaktor Eingang     |

#### EINSTELLUNG FÜR DIE EIN- UND AUSGÄNGE

| A030/ |                                  |  |  |  |  |
|-------|----------------------------------|--|--|--|--|
| 55    | 4-20°mA Variable                 |  |  |  |  |
| 56    | Ausgabewert 4°mA                 |  |  |  |  |
| 57    | Ausgabewert 20°mA                |  |  |  |  |
| 58    | Ausgangstest 4-20°mA             |  |  |  |  |
| 59    | Ausgabewert 4-20°mA              |  |  |  |  |
| 60    | Datum und Uhrzeit                |  |  |  |  |
| 61    | ESN                              |  |  |  |  |
| 62    | RS485 Einstellungen              |  |  |  |  |
| 67    | Frequenzbereich FA               |  |  |  |  |
| 68    | FA-Wert niedrig                  |  |  |  |  |
| 69    | FA-Wert hoch                     |  |  |  |  |
| 70    | LCD-Hintergrundbeleuchtung       |  |  |  |  |
| 72    | Betriebszeit                     |  |  |  |  |
| 73    | Alarm 1 n. Wert                  |  |  |  |  |
| 74    | Alarm 1 h. Wert                  |  |  |  |  |
| 75    | Alarm 1 h. Wert                  |  |  |  |  |
| 76    | Alarm 2 h. Wert                  |  |  |  |  |
| 77    | Tastenton                        |  |  |  |  |
| 78    | OCT Einstellung                  |  |  |  |  |
| 79    | Einst. Relaisausgang             |  |  |  |  |
| 82    | Zähler (nach Datum)              |  |  |  |  |
| 83    | Automatische Durchflusskorrektur |  |  |  |  |
| DIAGN | IOSE                             |  |  |  |  |
| 90    | Stärke und Qualität              |  |  |  |  |
| 91    | Ist/Soll Laufzeit                |  |  |  |  |
| 92    | Schallgeschwindigkeit Fluid      |  |  |  |  |
| 93    | Laufzeit/Differenz               |  |  |  |  |
| 94    | Reynolds-Zahl                    |  |  |  |  |
| 98    | Kontrollbereich                  |  |  |  |  |
| 97    | Abstandskorrektur                |  |  |  |  |
| ANHA  | NG / ZUSATZ                      |  |  |  |  |
| _     |                                  |  |  |  |  |

| +0 | Ein/Aus Zeit         |
|----|----------------------|
| +1 | Gesamte Betriebszeit |
| +2 | Letzte Ausschaltzeit |
| +3 | Letzter Durchfluss   |

- +4 Ein\*Aus Zeiten
- -0 Korrektur 4-20°mA

#### ANZEIGEÜBERSICHT

| [Menü+0+0] | Zeigt den aktuellen Durchfluss und die<br>Nettosumme an.                                                                                                    | FLOW 0,00 m³/h *R<br>NET 0x1 m³    |  |  |  |  |  |  |
|------------|----------------------------------------------------------------------------------------------------|------------------------------------|--|--|--|--|--|--|
| [Menü+0+1] | Zeigt den aktuellen Durchfluss und die<br>Fließgeschwindigkeit an.                                                                                                    | FLOW 0,00 m³/h *R<br>GESW 0,00 m/s |  |  |  |  |  |  |
| [Menü+0+2] | Zeigt den aktuellen Durchfluss und die positive<br>Tagessumme an. Die Einstellung für die positive<br>Tagessumme sind im Menü mit der Nummer 31<br>ersichtlich. Wenn die Summierung ausgeschalten<br>wird erscheint der letzte Wert am Display. |                                    |  |  |  |  |  |  |
| [Menü+0+3] | Zeigt den aktuellen Durchfluss und die negative<br>Tagessumme an. Die Einstellung für die negative<br>Tagessumme sind im Menü mit der Nummer 31<br>ersichtlich. Wenn die Summierung ausgeschalten<br>wird erscheint der letzte Wert am Display. |                                    |  |  |  |  |  |  |
| [Menü+0+4] | Zeigt das aktuelle Datum, die aktuelle Zeit und<br>den aktuellen Durchfluss an. Die Einstellungen<br>für das Datum und Zeit finden Sie im Menü mit<br>der Nummer 60.                                                                            |                                    |  |  |  |  |  |  |
| [Menü+0+8] | Zeigt den Systemstatus an.                                                                                                    | *R<br>Normalzustand                |  |  |  |  |  |  |
| [Menü+0+9] | Zeigt die positive Tagessumme an.<br>0,00 m³/h                                                                                                    |                                    |  |  |  |  |  |  |
| [Menü+1+1] | Hier kann der Rohraußendurchmesser<br>eingegeben werden. Es können Werte von 10 mm<br>bis 6000 mm eingegeben werden.                                                                                                    | Rohraußendurchmesser<br>0,00 mm    |  |  |  |  |  |  |
| [Menü+1+2] | Hier kann die Rohrwandstärke eingegeben<br>werden.                                                                                                    | Rohrwandstärke<br>0,00 mm          |  |  |  |  |  |  |
| [Menü+1+4] | Hier kann das Rohrmaterial mit den Pfeiltasten<br>ausgewählt werden. Es stehen folgende<br>Materialien zur Wahl:0. Stahl5. PVC1. Edelstahl6. Aluminium                                                                                          | Rohrmaterial<br>0. Stahl           |  |  |  |  |  |  |
|            | <ol> <li>Cuessiant</li> <li>Gusseisen</li> <li>Duktiles Gusseisen</li> <li>Kupfer</li> <li>Kupfer</li> <li>PE</li> <li>Achtung: Bei der Auswahl von PE für Rohre mit DN<br/>als Montageart N aus.</li> </ol>                                    | I 50 wäh-len Sie bitte im Menü 24  |  |  |  |  |  |  |

| [Menü+2+3] | Hier kann der jeweilige Sensor-Typ ausgewählt<br>werden: Es stehen folgende Sensortypen zur<br>Wahl:                                                                                                    | Sensor-Typ<br>0. Standard    |  |  |  |  |
|------------|----------------------------------------------------------------------------------------------------|------------------------------|--|--|--|--|
|            | 0. Standard (Clamp-on)                                                                                                    |                              |  |  |  |  |
|            | 1. CP035                                                                                                    |                              |  |  |  |  |
|            | 2. Typ-B45                                                                                                    |                              |  |  |  |  |
| [Menü+2+4] | Hier kann die jeweilige Montageart für die<br>Sensoren aus-gewählt werden: Es stehen<br>folgende Montagearten zur Wahl:                                                                                                    | Montageart<br>0. V           |  |  |  |  |
|            | 0. V                                                                                                    |                              |  |  |  |  |
|            | 1. Z                                                                                                    |                              |  |  |  |  |
|            | 2. N                                                                                                    |                              |  |  |  |  |
| [Menü+2+5] | Der Sensorabstand wird nach Eingabe der<br>Rohrparameter automatisch berechnet und in<br>diesem Menü angezeigt. Die Sensoren müssen<br>mit diesem Abstand installiert werden.                                                                                                    | Sensorabstand<br>0,00°mm     |  |  |  |  |
| [Menü+2+6] | Hier können Parametereinstellungen<br>gespeichert und gela-den werden. In insgesamt<br>18 Speicherplätzen können die eigegebenen                                                                                                    | Parameter Setup<br>Speichern |  |  |  |  |
|            | Parameter gespeichert werden bzw̃. wieder<br>geladen werden.<br>Es kann Folgendes ausgewählt werden:                                                                                                    |                              |  |  |  |  |
|            | 0. Speichern                                                                                                    |                              |  |  |  |  |
|            | 1. Laden                                                                                                    |                              |  |  |  |  |
|            | 2. Suchen                                                                                                    |                              |  |  |  |  |
|            | Mit der Funktion "Speichern" können Sie durch Drücken der Enter-Taste die<br>eigegebenen Parameter speichern. Hierzu werden nach Drücker der Enter-Taste<br>die aktuell eigegebe-nen Parameter angezeigt und über die Pfeiltasten kann der<br>gewünschte Speicherplatz gewählt werden. |                              |  |  |  |  |
|            | Mit der Enter-taste können Sie die Auswahl speichern.                                                                                                    |                              |  |  |  |  |
|            | Bei der Auswahl von "Laden" kann aus den gespeicherten Parametersätzen gewählt<br>werden. Durch Auswahl eines Satzes und Bestätigung mit der Enter-Taste übernimm<br>das System eigenständig die Parameter und berechnet den Sensorabstand.                                            |                              |  |  |  |  |
| [Menü+2+7] | +7] Hier wird die berechnete Querschnittsfläche der<br>Leitung bzw. des Rohres angezeigt.<br>0,00°mm²                                                                                                    |                              |  |  |  |  |
| [Menü+2+8] | Hier kann das Verhalten bei einem Signalfehler                                                                                                    |                              |  |  |  |  |
|            | Gerät das letzte gute Signal wenn ein schlechtes<br>Signal auftritt. So wird eine störungsfreie<br>Summierung ermöglicht.                                                                                                    | Verh. Signalfehler<br>Ja     |  |  |  |  |
|            |                                                                                                    |                              |  |  |  |  |
| [Menu+2+9] | werden. Dies Einstellung wird verwendet um<br>Probleme bei leeren Rohren zu verhindern. Es                                                                                                    | Leerrohr-Einstellung         |  |  |  |  |
|            | ist möglich, dass das Gerät einen Durchfluss<br>auch bei einem leeren Rohr misst. Hier kann ein<br>Wert für die Signalqualität festgelegt werden, ab<br>dem das Gerät die Messung automatisch beendet<br>wenn die Qualität diesen Wert unterschreitet.                                 | v                            |  |  |  |  |

| [Menü+3+0]                                                                                                    | Es I<br>Dur                                                                     | kann ai<br>chflus:                                                                                                    | us den folgenden Einheiten für den<br>s ausgewählt werden:                                                      | Einheitensystem<br>0. Metrisch        |  |  |
|----------------------------------------------------------------------------------------------------|---------------------------------------------------------------------------------|----------------------------------------------------------------------------------------------------|----------------------------------------------------------------------------------------------------|---------------------------------------|--|--|
|                                                                                                    | 0. Metrisch                                                                     |                                                                                                    |                                                                                                    |                                       |  |  |
|                                                                                                    | 1.                                                                              | Imper                                                                                                    | ial                                                                                                    |                                       |  |  |
| [Menü+3+1]                                                                                                    | Es kann aus den folgenden Einheiten für den<br>Durchfluss ausgewählt werden:    |                                                                                                    | us den folgenden Einheiten für den<br>s ausgewählt werden:                                                      | Einheit Durchfluss<br>m³/h            |  |  |
|                                                                                                    | 0. m³ Kubikmeter                                                                |                                                                                                    | Kubikmeter                                                                                                    |                                       |  |  |
|                                                                                                    | 1.                                                                              | ι                                                                                                    | Liter                                                                                                    |                                       |  |  |
|                                                                                                    | 2.                                                                              | gal                                                                                                    | US Gallonen                                                                                                    |                                       |  |  |
|                                                                                                    | 3.                                                                              | jg                                                                                                    | Imp. Gallonen                                                                                                   |                                       |  |  |
|                                                                                                    | 4.                                                                              | mg                                                                                                    | Mill. Gallonen                                                                                                  |                                       |  |  |
|                                                                                                    | 5.                                                                              | cf                                                                                                    | Kubik Fuß                                                                                                    |                                       |  |  |
|                                                                                                    | 6.                                                                              | bal                                                                                                    | Barrels                                                                                                    |                                       |  |  |
|                                                                                                    | 7.                                                                              | ib                                                                                                    | Imperial Barrels                                                                                                |                                       |  |  |
|                                                                                                    | 8.                                                                              | ob                                                                                                    | Oil Barrels                                                                                                    |                                       |  |  |
|                                                                                                    | Es l<br>aus                                                                     | kann ai<br>ige-wä                                                                                                    | us den folgenden Einheiten für die Zeit<br>hlt werden:                                                          |                                       |  |  |
|                                                                                                    | /d                                                                              | /ł                                                                                                    | า                                                                                                    |                                       |  |  |
|                                                                                                    | /mi                                                                             | n /s                                                                                                    | 5                                                                                                    |                                       |  |  |
| [Menü+3+2]                                                                                                    | Hie<br>aus<br>ents<br>Nur                                                       | r kann<br>gewäh<br>sprech<br>nmer 3                                                                                                    | die Einheit für den Summenzähler<br>It werden. Die Auswahlmöglichkeiten<br>en denen aus dem Menü mit der<br>11. | Einheit Summenzähler<br>0. Kubikmeter |  |  |
| [Menü+3+3] Hier kann ein Multiplikationsfaktor für den<br>Summenzähler ausgewählt werden, um den<br>Anzeigebereich zu erhöhen. Es kann aus den<br>folgenden Multiplikationsfaktoren ausgewählt<br>werden: |                                                                                 | n ein Multiplikationsfaktor für den<br>ähler ausgewählt werden, um den<br>reich zu erhöhen. Es kann aus den<br>Multiplikationsfaktoren ausgewählt | Summenmultiplikator<br>0. x0,001 (1E-3)                                                                         |                                       |  |  |
|                                                                                                    | Ω                                                                               | ×0.001                                                                                                    | l (1F-3)                                                                                                    |                                       |  |  |
|                                                                                                    | 1.                                                                              | x0,00                                                                                                    |                                                                                                    |                                       |  |  |
|                                                                                                    | 2.                                                                              | x0.1                                                                                                    |                                                                                                    |                                       |  |  |
|                                                                                                    | 3.                                                                              | x1                                                                                                    |                                                                                                    |                                       |  |  |
|                                                                                                    | 4.                                                                              | x10                                                                                                    |                                                                                                    |                                       |  |  |
|                                                                                                    | 5.                                                                              | x100                                                                                                    |                                                                                                    |                                       |  |  |
|                                                                                                    | 6.                                                                              | x1000                                                                                                    |                                                                                                    |                                       |  |  |
|                                                                                                    | 7.                                                                              | x1000                                                                                                    | 0 (1E+4)                                                                                                    |                                       |  |  |
| [Menü+3+5]                                                                                                    | Hier kann die positive Summierung ein- bzw.<br>ausgeschaltet werden.            |                                                                                                    |                                                                                                    | Positive Summe<br>Ja                  |  |  |
| [Menü+3+6]                                                                                                    | Menü+3+6] Hier kann die negative Summierung ein- bzw.<br>ausgeschal-tet werden. |                                                                                                    |                                                                                                    | Negative Summe<br>Ja                  |  |  |

[Menü+3+7] Hier kann der Summenzähler zurückgesetzt werden. Durch Drücken der Enter-Taste kann aus den folgenden Reset-Optionen ausgewählt werden:

Reset Summenzähler Wählen

- 0. Keine
- 1. Gesamtsumme
- 2. Nettosumme
- 3. Positive Summe
- 4. Negative Messung
- 5. Reset (Werkseinst.)

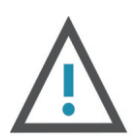

#### ACHTUNG

Wenn Sie "Reset" wählen setzt das System alle Summenzähler zurück und setzt auch alle anderen Einstellungen auf die Werkseinstellungen zurück.

| [Menü+3+8] | Mit der Funktion "Zähler/Stoppuhr" kann manuell<br>der Durchfluss ermittelt und kontrolliert werden.<br>Der Zähler wird mit der Enter-Taste gestartet<br>und gestoppt.     | Zähler/Stoppuhr<br>Mit Enter starten     |
|------------|----------------------------------------------------------------------------------------------------|------------------------------------------|
| [Menü+3+9] | Die Anzeigendämpfung kann in einem Bereich<br>von 0 s bis 999 s ausgewählt werden.                                                                                         | Anzeigendämpfung<br>0 s                  |
|            | Die Anzeigendämpfung stabilisiert den auf dem<br>Display angezeigten Wert.<br>Empfohlen wird ein Wert von 3 s bis 10 s.                                                    |                                          |
| [Menü+4+1] | Hier kann die niedrige Fließgeschwindigkeit<br>festgelegt werden. Die niedrige<br>Fließgeschwindigkeit legt fest, ab welchem Wert                                          | Niedrige Fließgeschw.<br>0 s             |
|            | anzeigt. Empfohlen wird ein Wert von 0,03 m/s.                                                                                                    |                                          |
| [Menü+4+2] | Hier kann eine Nullkalibrierung des Gerätes<br>durchgeführt werden.                                                                                                    | Nullkalibrierung<br>Mit Enter bestätigen |
| [Menü+4+3] | Hier kann eine Nullkalibrierung des Gerätes<br>zurückgesetzt werden.                                                                                                    | Reset Nullkalib.<br>Nein                 |
| [Menü+4+4] | Hier kann ein manueller Nullpunkt festgelegt<br>werden. Dies kann auch bei einem aktuell<br>auftretenden Durchfluss geschehen. Nur für<br>fachkundiges Personal empfohlen. | Manueller Nullpunkt<br>0,00 m³/h         |
| [Menü+4+5] | Hier kann ein Skalierungsfaktor eingegeben<br>werden. Jedes Gerät wird jedoch bereit im Werk<br>kalibriert und mit einem Skalierungsfaktor<br>ausgeliefert.                | Skalierungsfaktor<br>0,00                |
| [Menü+4+6] | Hier kann die Modbus-Adresse festgelegt<br>werden. Bitte be-achten Sie, dass die Adressen<br>13, 10, 42 und 38 bereits reserviert sind.                                    | RS485 Adresse<br>88                      |

| [Menü+4+7] | Hier kann die Systemsperre für das Gerät<br>festgelegt wer-den. Durch die Systemsperre sind<br>keine Änderungen an den Parametern möglich. | Systemsperre<br>System entsperren |
|------------|----------------------------------------------------------------------------------------------------|-----------------------------------|
|            | Es ist jedoch möglich diese zu lesen. Um die<br>Systemsperre aufzuheben is ein sechsstelliges<br>Passwort notwendig                        |                                   |
| [Menü+4+8] | Hier kann die Code-Tastensperre eingestellt werden.                                                                                        | Code-tastensperre                 |

|            |                                                                                           |                                    |                                                   | Aus                                 |
|------------|-------------------------------------------------------------------------------------------|------------------------------------|---------------------------------------------------|-------------------------------------|
| [Menü+4+9] | Hier kann der Skalierungsfaktor für den Eingang<br>festgelegt werden.                     |                                    | ungsfaktor für den Eingang                        | Skalierungsfaktor<br>Eingang        |
| [Menü+5+0] | Hier kann die Energieaufzeichnung gestartet<br>werden.<br>Achtung: Konfigurationsabhängig |                                    | gieaufzeichnung gestartet<br>nsabhängig           | Energieaufz. Ein/Aus                |
| [Menü+5+5] | Hie<br>0.                                                                                 | r können Sie folge<br>4-20 mA Flow | nde Optionen auswählen:<br>4-20 mA für Durchfluss | 4-20 mA Variable<br>0. 4-20 mA Flow |

- 1. 0-20 mA Flow 0-20 mA für Durchfluss
- 2. 4-20 mA Geschw. 4-20 mA für Geschw.
- 3. 4-20 mA Energie 4-20 mA für Energie

In der folgenden Abbildung sind die linearen Kennlinien für 4-20 mA Flow und für 4-20 mA Geschw. ersichtlich. Die Ausgabewerte für 4 mA und 20 mA können im Menüpunkt M56 und M57 eingegeben werden.

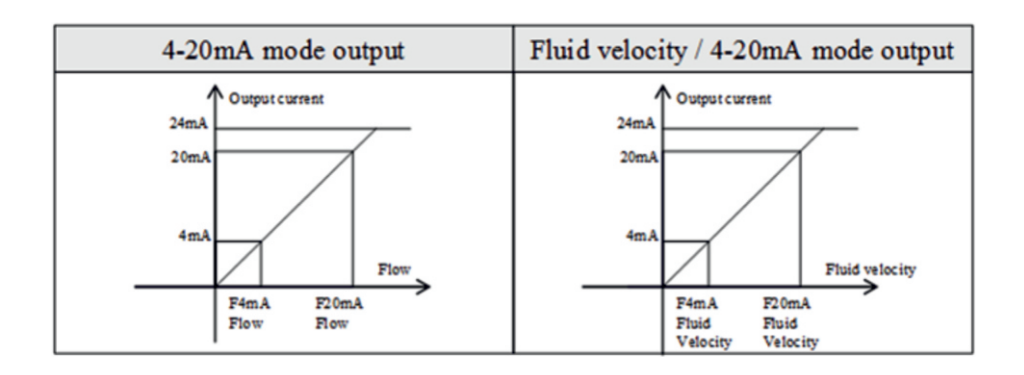

| [Menü+5+6] | Hier kann der Ausgabewert des<br>Durchflusses für 4 mA eingegeben<br>werden. Die Auswahlmöglichkeiten für die<br>Einheitenentsprechen denen aus dem Menü mit<br>der Nummer 31.                      | Ausgabewert 4 mA<br>0,00 m³/h             |
|------------|----------------------------------------------------------------------------------------------------|-------------------------------------------|
| [Menü+5+7] | Hier kann der Ausgabewert des<br>Durchflusses für 20 mA eingegeben<br>werden. Die Auswahlmöglichkeiten für die<br>Einheitenentsprechen denen aus dem Menü mit<br>der Nummer 31.                     | Ausgabewert 20 mA<br>0,00 m³/h            |
| [Menü+5+8] | Hier kann der Ausgangstest für 4-20 mA<br>gestartet werden. Sie können wählen welcher<br>Wert ausgegeben wird. Diesen können Sie mit<br>einem Amperemeter oder Multimeter messen<br>und überprüfen. | Ausgangstest 4-20 mA<br>Mit Enter starten |

| [Menü+5+9] | Hier wird der aktuelle Ausgabewert angezeigt.                                                                                                    | Ausgabewert 4-20 mA<br>4,00              |
|------------|----------------------------------------------------------------------------------------------------|------------------------------------------|
| [Menü+6+0] | Hier können das Datum und die Uhrzeit eingestellt<br>werden. Mit der Enter-Taste können sie in den<br>Bearbeitungsmodus wechseln.                                                                                                    | DD-MM-YYYY HH:MM:SS<br>01-01-21 00:00:00 |
| [Menü+6+1] | Hier wird die elektronische Seriennummer des<br>Gerätes angezeigt.                                                                                                    | US-Durchflussmesser<br>SerNr.: vXXXXXXX  |
| [Menü+6+2] | Hier können die Paritätseinstellungen<br>vorgenommen werden.<br>Es sind folgenden Auswahlmöglichkeiten<br>vorhanden:                                                                                                    | 4-20 mA Variable<br>0. 4-20 mA Flow      |
|            | Baudrate & Paritätsbit2400 Keine38400 Keine4800 Keine56000 Keine9600 Keine57600 Keine19200 Keine115200 KeineMit Enter und den Pfeiltasten können Sie eine Ausw1 x Enter drücken: Wahl der Baudrate2 x Enter drücken: Wahl der Parität3 x Enter drücken: Zeigt die gewählten Einstellunge | wahl treffen:<br>en an                   |
| [Menü+6+7] | Hier kann der Frequenzbereich eingestellt<br>werden. Der Wertebereich reicht von 1 Hz<br>(unterer Wert) bis 9999 Hz (oberer Wert).                                                                                                    | Frequenzbereich FA<br>1-1001             |
|            | Achten Sie darauf, dass der Frequenzausgang<br>unter den OCT-Einstellungen (Menü 78) aktiviert<br>ist.                                                                                                    |                                          |
| [Menü+6+8] | Hier kann der Durchflusswert für den niedrigen<br>FA-Wert festgelegt werden.                                                                                                    | FA-Wert niedrig<br>0,00 m³/h             |
| [Menü+6+9] | Hier kann der Durchflusswert für den hohen FA-<br>Wert festgelegt werden.                                                                                                    | FA-Wert hoch<br>0,00 m³/h                |
| [Menü+7+0] | <ul> <li>Hier kann die LCD-Hintergrundbeleuchtung<br/>eingestellt werden.</li> <li>Es gibt folgende Auswahlmöglichkeiten:</li> <li>0. Immer Ein</li> <li>1. Immer Aus</li> <li>2. Beleuchtungsdauer:<br/>Hier kann anschließend die Dauer in<br/>Sekunden eingegeben werden.</li> </ul>  | LCD-Hintergrundbel.<br>0. Immer Ein      |
| [Menü7+2]  | Hier wird die Betriebszeit des Gerätes angezeigt.                                                                                                    | Betriebszeit<br>HH:MM:SS                 |

| [Menü+7+3] | Hier kann<br>eingestellt                                                                                               | er kann der niedrige Wert für den Alarm 1<br>ngestellt werden.         |                                         | Alarm 1 n. Wert<br>0,00 m³/h     |                                                                   |
|------------|----------------------------------------------------------------------------------------------------|------------------------------------------------------------------------|-----------------------------------------|----------------------------------|-------------------------------------------------------------------|
| [Menü+7+4] | Hier kann der hohe Wert für den Alarm 1<br>eingestellt werden.                                                         |                                                                        |                                         | Alarm 1 h. Wert<br>14400,00 m³/h |                                                                   |
| [Menü+7+5] | Hier kann der niedrige Wert für den Alarm 2<br>eingestellt werden.                                                     |                                                                        |                                         | Alarm 2 n. Wert<br>0,00 m³/h     |                                                                   |
| [Menü+7+6] | ] Hier kann der hohe Wert für den Alarm 2<br>eingestellt werden.<br>Alarm 2 h. Wert<br>14400,00 m³/h                   |                                                                        |                                         | Alarm 2 h. Wert<br>14400,00 m³/h |                                                                   |
| [Menü+7+7] | Hier kann der Tastenton des Gerätes ein- oder<br>ausgeschalten werden. Aus                                             |                                                                        |                                         | Tastenton<br>Aus                 |                                                                   |
| [Menü+7+8] | Hier<br>durchgefül<br>Auswahlm                                                                                         | kann die<br>nrt werden. Es st<br>öglichkeiten zur Verfü                | OCT-Einstell<br>ehen folge<br>igung:    | ung<br>nde                       | OCT Einstellung<br>5. Frequenzausgang                             |
|            | <ol> <li>Kein S</li> <li>Alarm</li> <li>Alarm</li> <li>Summ</li> <li>En. Zä</li> <li>Frequ</li> </ol>                  | ignal<br>#1<br>#2<br>nenzähler Puls<br>hler Puls<br>enzausgang         |                                         |                                  |                                                                   |
| [Menü+7+9] | Hier kann<br>durchge-fi<br>Auswahlm                                                                                    | die Einstellung für der<br>ihrt werden. Es s<br>öglichkeiten zur Verfü | n Relaisausg<br>tehen folge<br>igung:   | ang<br>nde                       | Einst. Relaisausgang<br>0. Nicht bereit-t.*R                      |
|            | <ol> <li>Nicht</li> <li>Alarm</li> <li>Alarm</li> <li>Summ</li> </ol>                                                  | bereit-k.*R<br>#1<br>#2<br>nenzähler Puls                              |                                         |                                  |                                                                   |
| [Menü+8+2] | Hier<br>Durchfluss<br>Hierbei sir                                                                                      | können die<br>smesswerte einges<br>nd folgende Auswahle                | aufgezeichne<br>ehen were<br>n möglich. | eten<br>den.                     | Zähler (nach Datum)<br>0. Tag                                     |
|            | 0. Tag                                                                                                    | Aufgezeichnete Tag<br>letzten 64 Tage einse                            | jesmengen<br>hbar                       | der                              |                                                                   |
|            | 1. Monat                                                                                                    | Aufgezeichnete Mor<br>letzten 64 Monate                                | atsmengen                               | der                              |                                                                   |
|            | 2. Jahr                                                                                                    | Aufgezeichnete Jah<br>letzten 5 Jahre                                  | resmengen                               | der                              |                                                                   |
|            | Mit der Enter-Taste wählen Sie die gewünschte Option und mit den Peiltasten können<br>Sie zwischen der Werten wechseln |                                                                        |                                         |                                  |                                                                   |
|            | Wenn die o<br>ist neben o<br>Monat ode                                                                                 | len gewünschten Tag,<br>lem Datum auch eine<br>r Jahr ersichtlich      | Monat oder<br>Anzeige übe               | das ge<br>r den                  | ewünschte Jahr ausgewählt haben,<br>Systemzustand an diesem Tage, |

Monat oder Jahr ersichtlich. Hierbei gibt es folgende Anzeigen:

| G Die Verstärkung wurde mindestens<br>einmal von Gerät eingestellt<br>I Es wurde mindestens einmal ein<br>schlechtes Signal aufgezeichnet<br>[Menü+8+3] Die Funktion der automatischen<br>Durchflusskorrektur besteht darin, dass der<br>Durchfluss, welcher bei einem Ausfall der<br>Messung nicht gemessen wurde durch einen<br>Mittelwert des Durchflusses ersetzt wird. Dieser                                                 | efenster                          |
|----------------------------------------------------------------------------------------------------|-----------------------------------|
| I Es wurde mindestens einmal ein<br>schlechtes Signal aufgezeichnet<br>[Menü+8+3] Die Funktion der automatischen<br>Durchflusskorrektur besteht darin, dass der<br>Durchfluss, welcher bei einem Ausfall der<br>Messung nicht gemessen wurde durch einen<br>Mittelwert des Durchflusses ersetzt wird. Dieser                                                                                                    |                                   |
| [Menü+8+3] Die Funktion der automatischen<br>Durchflusskorrektur besteht darin, dass der<br>Durchfluss, welcher bei einem Ausfall der<br>Messung nicht gemessen wurde durch einen<br>Mittelwert des Durchflusses ersetzt wird. Dieser                                                                                                    |                                   |
|                                                                                                    |                                   |
| Mittelwert wird aus den Messwerten vor und<br>nach dem Ausfall der Messung gebildet und über<br>die Ausfallsdauer aufgetragen. Die Funktion kann<br>über die Enter-Taste ein- oder ausgeschaltet<br>werden.                                                                                                    |                                   |
| [Menü+9+0] Hier werden die gemessene Stärke und Qualität<br>des Signals angezeigt.<br>Stärke + Qualität<br>UP: 0,0 DN:0,0 Q=00                                                                                                    |                                   |
| Signalstärke<br>Der Wertebereich der Signalstärke reicht von 0,00 bis 99,90. Ein Wert von 0,00 b<br>dass kein Signal erkannt wur-de und ein Wert von 99,9 zeigt die maximale Sign<br>an. Generell sollte die Signalstärke einen Wert über 60,00 besitzen.                                                                                                    | oedeutet,<br>alstärke             |
| Signalqualität (Q-Wert)<br>Der Wertebereich der Signalqualität reicht von 0 bis 99. Ein Wert von 0 bedeute<br>eine schlechte Signalqualität vorherrscht und ein Wert von 99 zeigt die maxima<br>Signal-qualität an. Generell sollte die Signalqualität einen Wert über 50,00 besi<br>Eine hohe Signalstärke und Signalqualität stellen sicher, dass eine genaue und<br>sowie langzeitstabile Messung des Durchflusses möglich ist. | t, dass<br>Ile<br>tzen.<br>valide |
| [Menü+9+1] Die Ist/Soll Laufzeit zeigt das Verhältnis zwischen<br>der berechneten (Berechnung Aufgrund der<br>Parametereingaben) und der gemessenen<br>Signallaufzeit.                                                                                                    |                                   |
| Das Verhältnis der Ist/Soll Laufzeit sollte im Bereich von 100±3 % liegen. Kann<br>Bereich nicht eingehalten werden, so sind die eigegebenen Parameter sowie di<br>Sensorinstallation zu überprüfen und gegebenenfalls zu korrigieren.                                                                                                    | dieser<br>e                       |
| [Menü+9+2] Hier wird die gemessene Schallgeschwindigkeit<br>des Fluids angezeigt. Schallgeschw. Fluid<br>0,00 m/s                                                                                                    |                                   |
| [Menü+9+3] Hier werden die gemessene durchschnittliche<br>Signallaufzeit und die gemessene<br>Laufzeitdifferenz des Signals zwischen den<br>Sensoren angezeigt.<br>Die weiteren Berechnungen für die Geschwindigkeit des Fluids sowie für den D                                                                                                    | urchfluss                         |
| werden auf Basis dieser Messwerte durchgeführt.                                                                                                    |                                   |
| Der wert der Laufzeitdifferenz sollte eine Schwankung von 20 & nicht überschr<br>Wenn diese nicht der Fall ist, sind die eigegebenen Parameter sowi<br>Sensorinstallation zu überprüfen.                                                                                                    | e die                             |
| [Menü9+4] Hier werden die berechnete Reynolds-Zahl und der zugehörige Faktor angezeigt. <b>Reynolds-Zahl</b> 0,00 0,00                                                                                                    |                                   |

| [Menü+9+5] | Hier kann der Wert für den Kontrollbereich<br>eigegeben werden.                                                                                                    | Kontrollbereich<br>0,00 m²                |
|------------|----------------------------------------------------------------------------------------------------|-------------------------------------------|
| [Menü+9+7] | Hier kann die Abstandskorrektur ein- oder<br>ausgeschaltet werden.                                                                                                    | Abstandskorrektur<br>Aus                  |
| [Menü+^+0] | Hier werden die letzten 64 Ein- und<br>Ausschaltzeiten des Gerätes inkl. dem zu diesem<br>Zeitpunkt vorherrschenden Durchflusses<br>gespeichert.                        | Ein/Aus Zeit<br>Mit Enter starten         |
|            | Mit der Enter-Taste gelangen Sie in das<br>Untermenü und können mit den Pfeiltasten die<br>letzten 64 Einträge (Ein- und Ausschaltzeiten<br>inkl. Durchfluss) einsehen. | 01.01.21 00:00:00<br>ON 0,00 m³/h         |
| [Menü+^+1] | Hier wird die gesamte Betriebszeit des Gerätes<br>seit der Produktion angezeigt.                                                                                        | Gesamte Betriebszeit<br>00:00:00          |
| [Menü+^+2] | Hier werden das Datum und die Uhrzeit des<br>letzten Ausschaltzeitpunktes angezeigt .                                                                                   | Letzte Ausschaltzeit<br>01.01.21 00:00:00 |
| [Menü+^+3] | Hier wird der letzte gemessene Durchfluss<br>angezeigt.                                                                                                    | Letzter Durchfluss<br>0,00 m³/h           |
| [Menü+^+4] | Hier werden das Datum und die Uhrzeit des<br>letzten Aus-schaltzeitpunktes angezeigt .                                                                                  | Ein/Aus Zeiten<br>00                      |
| [Menü+∨+0] | Hier kann eine Korrektur für den 4-20 mA<br>Ausgang erfolgen. Genauere Informationen<br>hierzu entnehmen Sie dem Kapitel 7.8 dieser<br>Bedienungsanleitung.             | Korrektur 4-20 mA<br>Mit Enter starten    |

## 9 FEHLERDIAGNOSE

Das Ultraschalldurchflussmessgerät verfügt über fortschrittliche Funktionen zur Selbstdiagnose und zeigt eventuell auftretende Fehler in der rechten oberen Ecke des Displays in Form eines eigenständigen Codes an. Bei jedem Start des Gerätes wird eine Hardware-Fehlerdiagnose eingeleitet. Somit können etwaige Fehler schnell ermittelt und anschließend behoben werden.

In der nachfolgenden Tabelle ist eine Übersicht über die Fehlercodes und die möglichen Ursachen sowie über die möglichen Lösungen ersichtlich.

| CODE | MELDUNG IN MENÜ 8    | URSACHE                                                                                                    | LÖSUNG                                                                                                    |
|------|----------------------|----------------------------------------------------------------------------------------------------|----------------------------------------------------------------------------------------------------|
| *R   | Normalzustand        | System läuft normal                                                                                                    | -                                                                                                    |
| *    | Signal nicht erkannt | <ul> <li>Kein Signal erkannt</li> <li>Falscher Sensorabstand<br/>oder zu wenig akustische<br/>Koppelpaste</li> <li>Falsche Sensorinstallation</li> <li>Zu große Ablagerungen</li> <li>(Neue) Auskleidung im<br/>Inneren der Leitung</li> </ul> | <ul> <li>Befestigen Sie die Sen-soren<br/>fest und ord-nungsgemäß<br/>auf der Leitung und stellen<br/>Sie sicher, dass genügend<br/>akustische Koppelpaste<br/>aufgetragen ist.</li> <li>Entfernen Sie Rost,<br/>abblätternde Farbe oder<br/>sonstige Ablagerungen auf<br/>der Oberfläche.</li> <li>Überprüfen Sie eigegebenen<br/>Parameter</li> <li>Entfernen Sie jegliche<br/>Ablagerungen auf der<br/>Oberfläche oder wechseln<br/>Sie die Messposition</li> <li>Informieren Sie sich<br/>genau über die möglichen<br/>Ablagerungen und<br/>Auskleidungen im Inneren<br/>der Leitung.</li> </ul> |
| *G   | Verstärkung einst.   | —Das Gerät stellt selbstständig<br>die Verstärkung ein                                                                                                    | -                                                                                                    |

Diese Tabelle ist jedoch nur gültig, wenn die Fehler auf falsch eigegebenen Parameter und/oder falsche Signale zurückzuführen sind.

## **10 PRODUKTÜBERSICHT**

#### 10.1 Besonderheiten

Der UDM101 ist ein kompaktes Clamp-on-Ultraschall-Durchflussmessgerät für nichtinvasive Messungen auf gefüllten Rohrleitungen. Das Gerät ist sowohl für dauerhafte Messungen als auch für temporäre Messungen dank einfacher Montage, bestens geeignet. Signalausgänge in analoger und digitaler Ausführung ermöglichen es, das Gerät in Ihr Prozessleitsystem einzubinden.

Weiters ist es möglich, mit dem Gerät über die Modbus-RTU Schnittstelle zu kommunizieren.

Optional kann das Gerät mittels Hochtemperatursensoren sowie einer Temperaturmesskarte ausgerüstet werden, um die Wärmemenge zu messen.

#### 10.2 Spezifikationen

Die Tabelle zeigt einen Überblick über die Spezifikationen des Gerätes hinsichtlich des Anwendungsbereichs, der Funktionen und der Technik.

| ANWENDUNGSBEREICH                  |                                                                                                    |
|------------------------------------|----------------------------------------------------------------------------------------------------|
| Messmedium                         | Wasser                                                                                                    |
| Messbereich                        | ±0,01 m/s bis ±5,00 m/s                                                                                   |
| Genauigkeit                        | ±1 vom Messwert                                                                                           |
| Rohrdurchmesser                    | DN25 bis DN1200                                                                                           |
| Rohrmaterialien                    | Stahl, Edelstahl, Gusseisen, Duktiles<br>Gusseisen, Kupfer, PVC, Aluminium, Asbest<br>und Fiberglas/Epoxy |
| FUNKTIONEN UND TECHNIK             |                                                                                                    |
| Ausgänge                           | Relaisausgang für Impulse<br>OCT Puls (0-5000 Hz)<br>Analogausgang 4-20 mA (max. 750Ω)<br>Frequenzausgang |
| Kommunikationsschnittstelle        | RS485 Modbus                                                                                              |
| Versorgung                         | 10~36 VDC / 1A                                                                                            |
| Tastatur                           | 16 Tasten (4x4)                                                                                           |
| Display                            | Zweizeiliges alphanumerisches LC -Display<br>mit Hintergrundbelichtung                                    |
| Temperaturen im<br>Betriebsbereich | UDM101: -10 °C ~ 50 °C<br>Sensoren: 0 °C ~ 80 °C                                                          |
| Rel. Feuchte im Betriebsbereich    | Bis zu 99 % r.F. (nicht kondensierend)                                                                    |

| TECHNIK                 |                                                                    |
|-------------------------|--------------------------------------------------------------------|
| Schutzart               | UDM101: IP65<br>Sensoren: IP68                                     |
| Kabellänge der Sensoren | 9 m (bis 300 m möglich)                                            |
| Gewicht                 | UDM101: 0,7 kg<br>Sensoren: 0,4 kg                                 |
| Abmessungen BxHxT       | UDM101: 150,0 x 155,0 x 68,0 mm<br>Sensoren: 31,8 x 55,0 x 23,5 mm |

### **11 ZUSATZ UND ANHANG**

#### 11.1 Direkte Verbindung über RS485

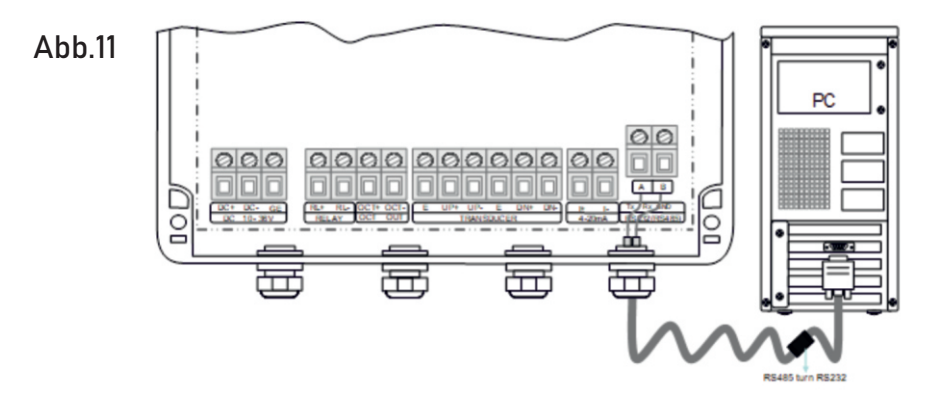

#### 11.2 Kommunikationsprotokoll und Verwendung

#### 11.2.1 MODBUS Kommunikationsprotokol

Die Adresseinstellungen finden Sie im Menüpunkt mit der Nummer 46 und die Übertragungseinstellungen (Baudrate und Parität) finden Sie im Menüpunkt mit der Nummer 62.

#### MODBUS Funktionscode und Format

Das Ultraschalldurchflussmessgerät unterstützt die in der Tabelle 11.1 ersichtlichen Funktionen.

| Code | Aktion                       |
|------|------------------------------|
| 0x03 | Read holding Register        |
| 0x06 | Einzelnes Register schreiben |

#### MODBUS Funktionscode 0x03

Der Host sendet die Information "Register lesen" wie in der Tabelle dargestellt.

| Slave- Adresse | Funktionscode | Erste<br>Registeradresse | Registernummer | Verifizierungscode |
|----------------|---------------|--------------------------|----------------|--------------------|
| 1 Byte         | 1 Byte        | 2 Bytes                  | 2 Bytes        | 2 Bytes            |
| 0x01~0xF7      | 0x03          | 0x0000~0xFFFF            | 0x0000~0x7D    | CRC (Verify)       |

#### Der Slave gibt folgende, in der folgenden Tabelle dargestellte Informationen zurück.

| Slave- Adresse | Funktionscode | Erste<br>Registeradresse | Registernummer | Verifizierungscode |
|----------------|---------------|--------------------------|----------------|--------------------|
| 1 Byte         | 1 Byte        | 1 Byte                   | N*x2 Byte      | 2 Bytes            |
| 0x01~0xF7      | 0x03          | 2xN*                     | N*x2           | CRC (Verify)       |

\*N = Nummer des Datenregisters

Die Adressen des Ultraschalldurchflussmessgerätes weisen einen Wertebereich von 1 bis 247 (Hexadezimal: 0x01~0xF7) auf und können über das das Menü (Menü Nr.: 46) überprüft und eingestellt werden.

#### Beispiel

Um beispielsweise die Adresse 1 (0x01), bei Auswahl des aktuellen Durchflusses in m³/h, zu lesen (Register 40005 und 40006) ist der Lesebefehl in der Tabelle 11.4 aufgelistet.

| UDM101-Adresse | Funktionscode | Erste<br>Registeradresse | Registernummer | Verifizierungscode |
|----------------|---------------|--------------------------|----------------|--------------------|
| 0x03           | 0x03          | 0x00 0x04                | 0x00 0x02      | 0x85 0xCA          |

Bei der Annahme eines Volumenstromes von 1,234567 m³/h gibt das Ultraschalldurchflussmessgerät die in der Tabelle 11.5 aufgelisteten Daten zurück.

| UDM101-Adresse | Funktionscode | Data Bytes | Daten                  | Verifizierungscode |
|----------------|---------------|------------|------------------------|--------------------|
| 0x01           | 0x03          | 0x04       | 0x06 0x51<br>0x3F 0x9E | 0x85 0xCA          |

Die vier Bytes 3F 9E 06 51 sind im IEEE754 Single Precision Gleitkommaformat in Form von 1,234567.

Überprüfung auf Fehler

Das Ultraschalldurchflussmessgerät gibt nur den Fehlercode 0x02 aus. Dies bedeutet, dass die erste Daten-Adresse fehlerhaft ist. Das nachfolgende Beispiel soll dies verdeutlichen.

Um die Adresse 1 (0x1) aus dem Register 40002 zu lesen, betrachtet das Ultraschalldurchflussmessgerät die Daten als ungültig und sendet den in der Tabelle 11.6 dargestellten Befehl.

| UDM101-Adresse | Funktionscode | Erste<br>Registeradresse | Registernummer | Verifizierungscode |
|----------------|---------------|--------------------------|----------------|--------------------|
| 0×01           | 0x03          | 0x00 0x01                | 0x00 0x01      | 0xD5 0xCA          |

Der ausgegebene Fehlercode ist in der Tabelle 11.7 ersichtlich

| UDM101-Adresse | Funktionscode | Erste<br>Registeradresse | Registernummer | Verifizierungscode |
|----------------|---------------|--------------------------|----------------|--------------------|
| 0x01           | 0x03          | 0x00 0x01                | 0x00 0x01      | 0xD5 0xCA          |

#### MODBUS Registeradressen

Das Modbus-Register hat ein Lese-Register und ein Schreib-Register. Die nachfol-gende Tabelle zeigt die Adressen des Lese-Registers. Für das Lesen ist der Funkti-onscode 0x03 zu verwenden.

| PDU<br>Adresse | Register | Daten                               | Тур          | Register-<br>nummer | Anmerkung    |
|----------------|----------|-------------------------------------|--------------|---------------------|--------------|
| \$0000         | 40001    | Durchfluss pro Sekunde<br>low word  | 32 bits real | 2                   |              |
| \$0001         | 40002    | Durchfluss pro Sekunde<br>high word |              | 2                   |              |
| \$0002         | 40003    | Durchfluss pro Minute<br>low word   | 32 bits real | 2                   |              |
| \$0003         | 40004    | Durchfluss pro Minute<br>high word  |              |                     |              |
| \$0004         | 40005    | Durchfluss pro Stunde<br>low word   | 32 bits real | 2                   |              |
| \$0005         | 40006    | Durchfluss pro Stunde<br>high word  |              |                     |              |
| \$0006         | 40007    | Geschwindigkeit<br>low word         | 32 bits real | 2                   | 32 bits real |
| \$0007         | 40008    | Geschwindigkeit<br>high word        |              |                     |              |

| PDU<br>Adresse | Register | Daten                                | Тур          | Register-<br>nummer | Anmerkung                                      |
|----------------|----------|--------------------------------------|--------------|---------------------|------------------------------------------------|
| \$0008         | 40009    | Positive Summe<br>low word           | 32 bits real | 2                   |                                                |
| \$0009         | 40010    | Positive Summe<br>high word          |              |                     |                                                |
| \$000A         | 40011    | Positive Summe<br>Exponent           | 16 bits int. | 1                   |                                                |
| \$000B         | 40012    | Negative Summe<br>low word           | 32 bits real | 2                   |                                                |
| \$000C         | 40013    | Negative Summe<br>high word          | 32 bits real | 2                   |                                                |
| \$000D         | 40014    | Negative Summe<br>Exponent           | 16 bits int. | 1                   |                                                |
| \$000E         | 40015    | Nettosumme<br>low word               | 32 bits int. | 2                   |                                                |
| \$000F         | 40016    | Nettosumme<br>high word              | 32 bits int. | 2                   | 32 bits real                                   |
| \$0010         | 40017    | Nettosumme<br>Exponent               | 16 bits int. | 1                   |                                                |
| \$0016         | 40023    | UP-Signal int<br>low word            | 32 bits real | 2                   | 0.00.0                                         |
| \$0017         | 40024    | UP-Signal int<br>high word           |              |                     | - 0-77,7                                       |
| \$0018         | 40025    | Down-Signal int<br>low word          | 32 bits real | 2                   | 0.00.0                                         |
| \$0019         | 40026    | Down-Signal int<br>high word         |              |                     | - 0-99,9                                       |
| \$001A         | 40027    | Qualität                             | 16 bits int. | 1                   | 0-99                                           |
| \$001B         | 40028    | 4-20 mA Analogausg.<br>low word      | 32 bits real | 2                   | Fink site of A                                 |
| \$001C         | 40029    | 4-20 mA Analogausg.<br>high word     |              |                     | - Einneit: mA                                  |
| \$001D         | 40030    | Fehlercode-char. 1,2                 | String       | 3                   | Siehe                                          |
| \$001E         | 40031    | Fehlercode-char. 3,4                 |              |                     | Fehler-                                        |
| \$001F         | 40032    | Fehlercode-char. 5,6                 |              |                     | diagnose                                       |
| \$003B         | 40060    | Einheit Geschwindigkeit<br>char. 1,2 | String       | 2                   | Aktuell                                        |
| \$003C         | 40061    | Einheit Geschwindigkeit<br>char. 3,4 |              |                     | <ul> <li>nur m/s</li> <li>verfügbar</li> </ul> |

| \$003D | 40062 | Einheit Durchfluss<br>char. 1,2 | String       | 2 |   |
|--------|-------|---------------------------------|--------------|---|---|
| \$003E | 40063 | Einheit Durchfluss<br>char. 3,4 |              |   | _ |
| \$003F | 40065 | Einheit Summe<br>char. 1,2      | String       | 1 |   |
| \$0040 | 40065 | Einheit Energie<br>char. 1,2    | String       | 2 |   |
| \$0041 | 40066 | Einheit Energie<br>char. 3,4    |              |   | _ |
| \$0049 | 40074 | Wert Vorlauftemp.<br>low word   | 32 bits real | 1 |   |
| \$004a | 40075 | Wert Vorlauftemp.<br>high word  |              |   | _ |
| \$004b | 40076 | Wert Rücklauftemp.<br>low word  | 32 bits real | 2 |   |
| \$004c | 40077 | Wert Rücklauftemp.<br>high word |              |   | _ |
| \$004d | 40078 | Wärmemenge<br>low word          | 32 bits int. | 2 |   |
| \$004e | 40079 | Wärmemenge<br>high word         |              |   |   |
| \$004f | 40080 | Wärmemenge<br>Exponent          | 16 bits int. | 1 |   |
| \$0050 | 40081 | Kältemenge<br>low word          | 32 bits int. | 2 |   |
| \$0051 | 40082 | Kältemenge<br>high word         |              |   |   |
| \$0052 | 40083 | Kältemenge<br>Exponent          | 16 bits int. | 1 |   |

16 bits int. = short integer

32 bits int. = long integer

32 bits real = floating point number

String = alphabetic string

#### Anmerkungen

Die verfügbaren Einheiten für den Durchfluss entnehmen Sie dem Menüpunkt mit der Nummer 31.

#### 11.3 UDM Relaisplatine

#### 11.3.1 Montage

Die Montage erfolgt auf dem Erweiterungssteckplatz des UDM 101 Messgerätes. Hierfür muss das Display abgenommen werden. Diese Arbeiten müssen unter ESD-Schutzbedingungen und abgeschlossener Spannungsversorgung erfolgen, ansonsten erlöscht die Garantie bzw. Gewährleistung.

Nach erfolgter Montage ist das Display wieder ordnungsgemäß aufzusetzen und festzuschrauben.

Die montierte Relaisplatine ist in der Abbildung 12 ersichtlich.

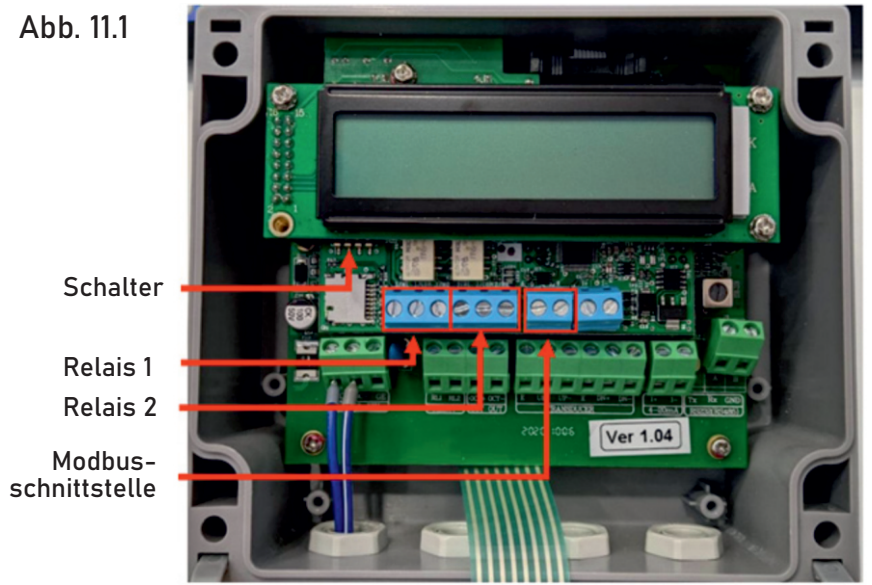

UDM 101 mit eingebauter Relais-Platine

Die Verbindung zum UDM101 Gerät wird einerseits über die rückseitigen Steckkontakte ausgeführt, andererseits über die Modbus-Klemme. Die Verdrahtung hat nach der nachfolgenden Abbildung zu erfolgen.

(Relais A - Klemme auf A - Klemme des Messgerätes, Relais B - Klemme auf B - Klemme des Messgerätes).

Abb. 11.2

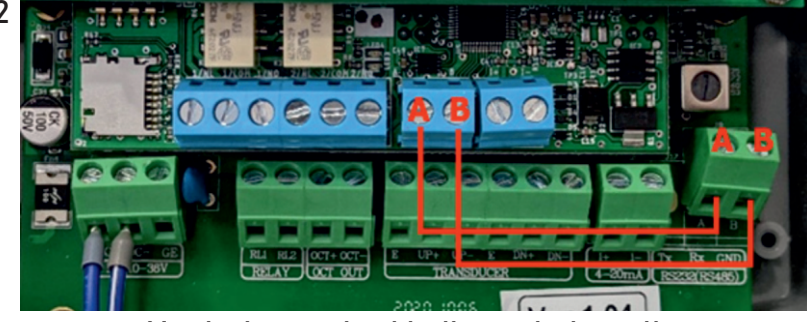

Verdrahtung der Modbusschnittstelle

#### 11.3.2 Einstellungen und Kommunikation

Für die ordnungsgemäße Funktion muss in den Einstellungen des UDM101 Messgerätes folgendes nach dieser Tabelle konfiguriert werden:

| Zu konfigurierende Menüpunkte                               | Wert / Einheit          |
|-------------------------------------------------------------|-------------------------|
| Modbus Adresse (RS485 Adresse - Menü 46)                    | 11                      |
| Übertragungsgeschwindigkeit (RS485 Einstellungen – Menü 62) | 9600baud, keine Parität |
| Einheit Summenzähler (Menü 32)                              | Kubikmeter              |
| Summenmultiplikator (Menü 33)                               | x0,001                  |
| Positiver Summenzähler (Menü 35)                            | Ja                      |
| Negativer Summenzähler (Menü 36)                            | Ja                      |

#### 11.3.3 Einstellungen Relaismodul

Die Funktionsweise der Relais kann über die DIP-Schalter konfiguriert werden. Die nächste Abbildung zeigt die DIP-Schalter auf der Relaisplatine sowie die Nummerierung und die zugehörige Bezeichnung der einzelnen DIP-Schalter.

#### Abb.11.3

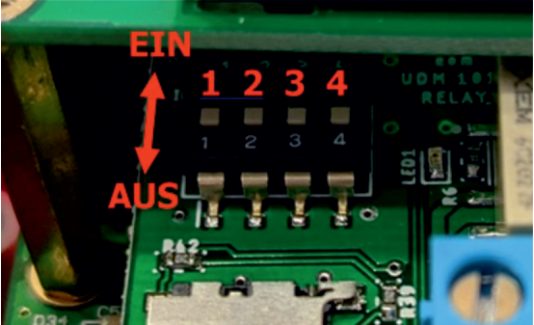

| DIP-Schalter | Bezeichnung       |
|--------------|-------------------|
| 1            | Impulwertigkeit 1 |
| 2            | Impulwertigkeit 2 |
| 3            | Betriebsart       |
| 4            | Testmodus         |

DIP-Schalter auf der Relaisplatine des UDM 101

#### Impulswertigkeit

Die Impulswertigkeit wird nach den beiden ersten Schaltern konfiguriert, die Einstellungen sind der Tabelle 6: Impulswertigkeiten zu entnehmen:

| Wertigkeit | Schalter 1 | Schalter 2 |
|------------|------------|------------|
| 1 Liter    | Aus        | Aus        |
| 10 Liter   | Aus        | Ein        |
| 100 Liter  | Ein        | Aus        |
| 1000 Liter | Ein        | Ein        |

#### Betriebsart: 2x Impulsrelais

Hierfür ist der DIP-Schalter 3 in die Aus-Position zu stellen. Der positive Impuls wird am Relais 1 ausgegeben und der negative Impuls am Relais 2.

#### Betriebsart: Richtungs- und Impulsrelais

Hierfür ist der DIP -Schalter 3 in die Ein-Position zu stellen. Hier wird am Relais 1 der Impuls ausgegeben (Impuls für beide Richtungen, ODER -Funktion der beiden Richtungsimpulse) und am Relais 2 die Richtung (Relais aktiv bei negativem Durchfluss).

#### Testmodus

Der Testmodus ist dominierend und überschreibt alle anderen Funktionen. Hierbei wird nach jeder erfolgreichen Abfrage der Kommunikation jede Sekunde ein Impuls auf einem Relais ausgegeben. Der Testmodus wird aktiviert, wenn der DIP -Schalter in die Ein-Position gestellt wird.

## **12 KONTAKT**

#### Wir helfen Ihnen gerne!

Bei Fragen sind wir Ihnen gerne behilflich. Kontaktieren Sie uns.

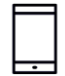

+43 3326 530 70

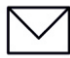

 $\bigcirc$ 

info@eom-solutions.at

Hauptstraße 27, A - 7533 Ollersdorf im Burgenland

Folgen Sie uns auch auf unseren Social Media Kanälen

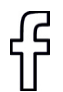

EOM SOLUTIONS

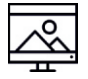

WWW.EOM-SOLUTIONS.AT

#### UDM101 BEDIENUNGSANLEITUNG

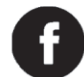

EOM SOLUTIONS

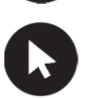

WWW.EOM -SOLUTIONS.AT

EOM SOLUTIONS GMBH Energy Optimizing Monitoring

Hauptstraße 27, A - 7533 Ollersdorf im Burgenland Telefon/Fax: +43 3326 530 70 (20) 1 Mail info@eom-solutions.at

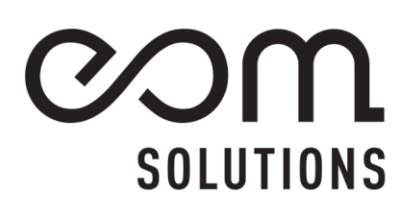